# Digital Connectivity Toolkit

A Guide to Connecting Seniors with Affordable Internet

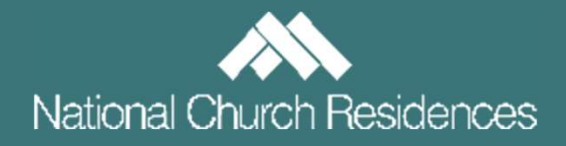

# **Table of Contents**

| Introduction                                | 1      |
|---------------------------------------------|--------|
| Part I: Finding an Affordable Internet Plan | 2-50   |
| Part II: Enrolling a Resident in Lifeline   | .51-62 |
| Part III: Enrolling a Resident in ACP       | .63-88 |
| Part IV: Additional Resources               | .89-92 |

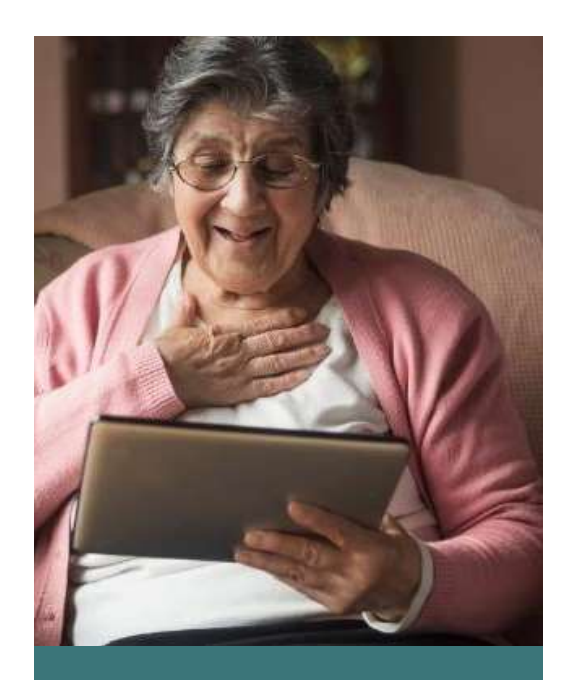

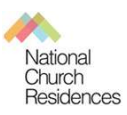

# **Introduction**

# Finding Affordable Plans

Most internet service providers offer low cost internet plans. This toolkit will help you find the right plan for your residents.

**Part |** of this toolkit will guide you through plan options

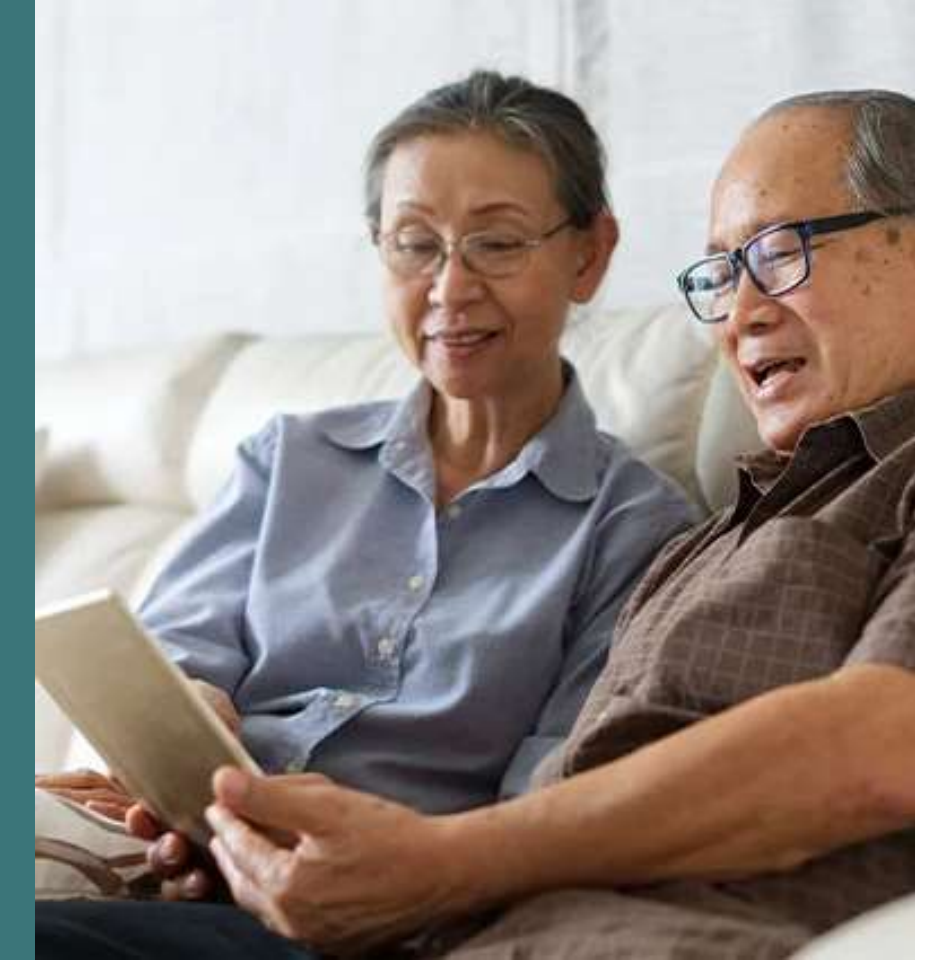

# **Assistance with Cost**

May be available through the following programs. Part II and Part III of this toolkit will assist you in navigating enrollment in these programs

# Lifeline

Lifeline provides up to a \$9.25 monthly discount on service for eligible lowincome subscribers. Subscribers may receive a Lifeline discount on either a wireline or a wireless service, but they may not receive a discount on both services at the same time. Lifeline also supports broadband Internet service

# ACP

The Affordable Connectivity Program is a federal program that could provide up to a \$30/month discount to qualifying participants. It is important to note that without additional funding from congress, the ACP is projected to run out of funds in April, 2024. Though funds could be restored by an act of Congress at a later date

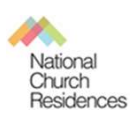

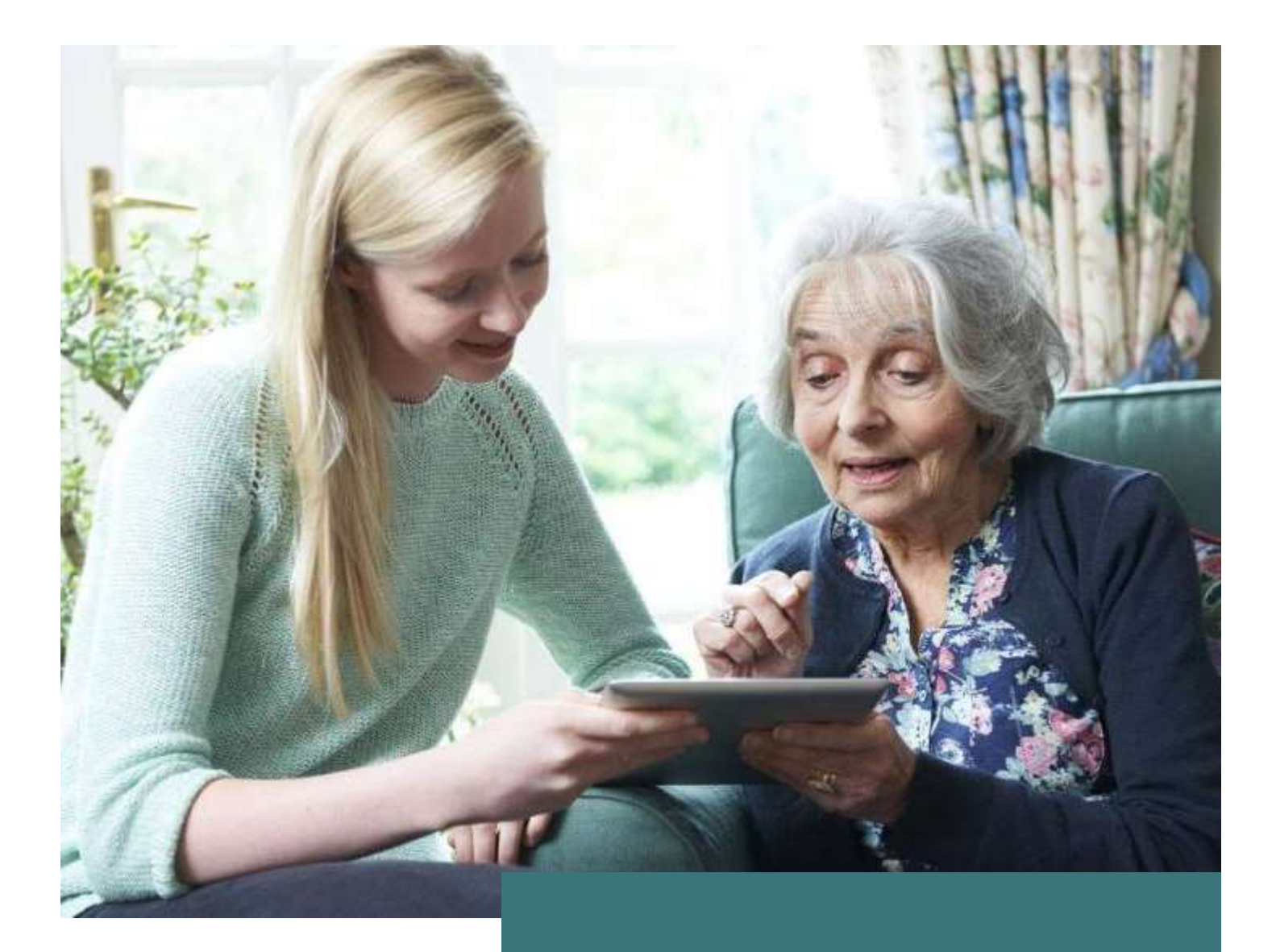

# Part I: Finding an Affordable Internet Plan

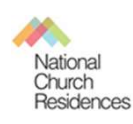

# **Major Internet Service Providers**

Contacting Internet Service Providers, choosing a plan and applying the ACP benefit

| Charter-Spectrum<br>AT&T<br>Comcast | PLAN   Internet 100   Internet Assist (or current plan for existing customers)   AT&T Access (or current plan for existing customers)   Internet Essentials Regular   Internet Essentials Plus (or current plan for existing customers) | CUSTOMER LIN   New   Existing   New   Existing   New   New   Existing |
|-------------------------------------|----------------------------------------------------------------------------------------------------|-----------------------------------------------------------------------|
| AT&T                                | AT&T Access (or current plan for existing customers)                                                                                                    | New   Existi                                                          |
|                                     | Internet Essentials Regular                                                                                                    | New                                                                   |
| Comcast                             | Internet Essentials Plus (or current plan for existing customers)                                                                                                    | New   Existi                                                          |
| CenturyLink                         | Simply Unlimited Internet                                                                                                    | New   Exist                                                           |
| Co.                                 | Connect Assist (for individuals)                                                                                                    | New   Existi                                                          |
| Cox                                 | Connect 2 compete (for families with K-12 students)                                                                                                    | New   Existi                                                          |
|                                     | Fios Forward                                                                                                    | New   Existi                                                          |
| Verizon                             | 5G Home Internet                                                                                                    | New   Exist                                                           |
|                                     | LTE Home Internet                                                                                                    | New   Existi                                                          |
| Optimum                             | Internet300                                                                                                    | New   Existi                                                          |
| Metro by T-Mobile                   | Metro Home Internet                                                                                                    | New   Existi                                                          |
|                                     |                                                                                                    |                                                                       |

Last updated April 2023

| •             |                                                    |                                                |                                                                                |                                                  |                                                 |                          |                                                   |                                                   |                                                      |
|---------------|----------------------------------------------------|------------------------------------------------|--------------------------------------------------------------------------------|--------------------------------------------------|-------------------------------------------------|--------------------------|---------------------------------------------------|---------------------------------------------------|------------------------------------------------------|
|               | <b>UHOIL</b>                                       | Π                                              |                                                                                | AFFORDABL                                        | E INTERNET OPTIO                                | SN                       |                                                   |                                                   |                                                      |
| -             | PROPERTY RESOUR                                    | CES Resident                                   | s can enter in their ac                                                        | dress through this we                            | bsite to find any affor                         | dable products or se     | rvices in their area.                             |                                                   |                                                      |
|               |                                                    |                                                |                                                                                | www.                                             | everyoneon.org                                  |                          |                                                   |                                                   |                                                      |
| •Qualificatio | ns may vary by vendor and s                        | tate however, most of the ve                   | endor qualifications require                                                   | e resident to receive at least                   | 1 of the following:                             |                          |                                                   | Adapted to be used in c                           | onjunction with the ACP                              |
|               |                                                    |                                                | בר (ויבי ווובטובטוט, טווויו , בובן)                                            |                                                  | (occ: 0)                                        |                          |                                                   |                                                   |                                                      |
|               | Charter/s                                          | Spectrum                                       | C                                                                              | XO                                               | Com                                             | cast                     | Century Link                                      | WOW                                               | Altice/Suddenlink                                    |
| Internet      | Spectrum Internet Assist                           | Internet Assist Plus                           | Connect2Compete                                                                | ConnectAssist                                    | Internet Essentials                             | Internet Essentials Plus | Lifeline                                          | Lifeline                                          | )ptimum Advantage                                    |
| Speed         | 30 mbps                                            | 100 mbps                                       | 15 Mbps                                                                        | 100 Mbps                                         | 50 Mbps                                         | 100/10 Mbps              | 20MBPS                                            | 25/3                                              | 300 Mbps                                             |
|               | \$14.99/mo (may very per                           |                                                |                                                                                |                                                  |                                                 |                          |                                                   |                                                   |                                                      |
| Cost          | area)                                              | \$29.99/mo                                     | \$9.95/mo plus tax                                                             | \$30.00/mo                                       | \$9.95/mo plus tax                              | \$29.99/mo plus tax      | \$9.25/mo                                         | \$9.25/mo                                         | 530/mo                                               |
| Install Fee   |                                                    |                                                | No                                                                             |                                                  | No                                              | No                       |                                                   |                                                   | les                                                  |
| Modem Inclu   | dYes                                               | yes                                            | Yes                                                                            | yes                                              | Yes                                             | Yes                      |                                                   |                                                   | fes                                                  |
| WiFi          | Can add for \$5/mo                                 | yes                                            | Included                                                                       | yes                                              | Included                                        | Included                 |                                                   | -                                                 | fes                                                  |
|               |                                                    |                                                | Can not currently have Cox ii<br>days) and not outstanding b                   | nternet service (or in last 90<br>pills with Cox | They offer an option to buy<br>\$149.99 (+ tax) | a low cost computer for  | You can only receive a<br>discount on ONE option- | You can only receive a<br>discount on ONE option- |                                                      |
| Other         |                                                    |                                                |                                                                                |                                                  |                                                 |                          | phone or internet, not                            | phone or internet, not                            |                                                      |
|               | https://www.spectrum.co<br>m/browse/content/spectr | https://www.spectrum.co<br>m/cp/broadband-get- | https://www.cox.com/resig                                                      | dential/internet/low-cost-<br>plans.html         | https://www.intern                              | etessentials.com/        | https://www.centurylink.c                         | https://www.wowway.co                             | https://www.optimum.com/<br>affordable-connectivity- |
|               | um-internet-assist.html                            | <u>qualified</u>                               |                                                                                |                                                  |                                                 |                          | <u>ommunity-</u><br>development/lifeline.ht       | <u>assistance</u>                                 | program                                              |
|               |                                                    |                                                |                                                                                |                                                  |                                                 |                          |                                                   |                                                   |                                                      |
|               |                                                    |                                                |                                                                                | Astound (formerly                                |                                                 |                          |                                                   |                                                   |                                                      |
|               | Breez                                              | zeline                                         | Verizon                                                                        | WAVE)                                            | AT                                              | &т                       | Sta                                               | rry                                               |                                                      |
| Internet      | Internet Assist                                    | Internet Assist Plus                           | Lifeline                                                                       | ACP conjunction                                  | Access                                          | Access 2.0               | Starry Connect                                    | Starry Select                                     |                                                      |
| Speed         | 15/1                                               | 100/10 Mbps                                    | 200 Mbps                                                                       | 150 Mbps                                         | 10 Mbps                                         | 100 Mbps                 | 30 Mbps                                           | 100/50 Mbps                                       |                                                      |
| Cost          | \$0 95/mo plus tay                                 | \$70 00/mo nlus tax                            | \$19.99/month (may vary by                                                     | C30 00/mo                                        | \$10/month + tax (10 Mbps -                     | \$30.00/month            | \$15/month                                        | 30/month                                          |                                                      |
| Install Fee   | No                                                 | No                                             |                                                                                | No                                               | No                                              |                          | No                                                | no                                                |                                                      |
| Modem Inclu   | dYes                                               | Yes                                            |                                                                                |                                                  |                                                 |                          | yes                                               | yes                                               |                                                      |
| WiFi          | Included                                           | Included                                       |                                                                                | yes                                              |                                                 |                          | Included                                          | included                                          |                                                      |
| Other         |                                                    |                                                |                                                                                |                                                  |                                                 |                          | Starry will intall a smal                         | l antenna on the roof.                            |                                                      |
|               | https://www.breezeline.co                          | om/support/internet/inter                      | https://www.verizon.com/                                                       | https://www.astound.com/                         | https://www.att.con                             | n/internet/access/       | https://starry.com                                | n/starryconnect                                   |                                                      |
| Website       | <u>net-assis</u>                                   | t-program                                      | support/residential/account/manage-<br>nt/manage-<br>account/lifeline-discount | acp/                                             |                                                 |                          |                                                   |                                                   |                                                      |
|               |                                                    |                                                |                                                                                |                                                  |                                                 |                          |                                                   |                                                   |                                                      |
|               |                                                    |                                                |                                                                                |                                                  |                                                 |                          |                                                   |                                                   |                                                      |
|               |                                                    |                                                |                                                                                |                                                  |                                                 |                          |                                                   |                                                   |                                                      |

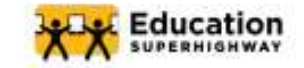

With Charter-Spectrum

#### **Plan Information**

Plan Name: Internet 100 Plan Speed: 100 Mbps Monthly Cost: \$29.95 per month for the first two years; Year 3: \$39.99 per month; Year 4: \$49.99 per month

Cost with ACP Benefit: FREE

Equipment & Installation: Free self-installation and no added cost for equipment. Additional Information: This plan is only available for new Spectrum customers who qualify for the ACP and after 24 months the cost increases.

#### Best Way to Enroll: By Phone

**Enroll by Phone** 

Step 1: Call (877) 959-1748

Step 2: When prompted, say I do not have an account, then New Service, then provide your zip code.

Step 3: Create an account and enroll in a plan with the customer service representative.

Step 4: Give the customer service representative your ACP Application ID to have the ACP credit applied to your account.

Step 1: Visit spectrum.com/cp/broadband-get-qualified.

Step 2: Select Shop Now under Select Your Plan in the See if You Qualify section of the page.

Step 3: Put in your information and select your plan. If you do not see the plan you want call 855-839-4368.

Step 4: Purchase your plan.

Step 5: To add the ACP benefit to your plan, go to spectrum.net/support/forms/affordable\_connectivity\_ program.

Step 6: Sign in and provide your ACP Application ID.

Once you receive confirmation of your enrollment, you could see the ACP credit on your first bill. However, depending on when you enroll, the credit may not appear until your second bill after enrollment. Typically if you apply your credit before the 15th of the month, your credit will be applied on your first bill.

#### **Contact Information**

(877) 959-1748 spectrum.com/cp/broadband-get-qualified

#### Assistance Available in English and Spanish

Choose preferred language in top-right of website. Choose 5 for Spanish when enrolling on the phone.

While Charter-Spectrum materials may indicate that Internet Assist customers cannot have outstanding debt from the prior year for any charter services, nor have subscribed to any services in the last 30 days, this does not apply to those using the ACP benefit.

Ensure the customer goes to the specific URL for Spectrum's low-income plans as these plans are not featured on the provider's main site.

Only new customers are eligible for Spectrum100.

FOR EXISTING CUSTOMERS

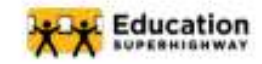

## **Get Connected to Home Internet**

With Charter-Spectrum

#### **Plan Information**

Plan Name: Internet Assist or current plan

Plan Speed: 30 Mbps or current plan speed

Monthly Cost: \$17.99 per month or current plan cost

Cost with ACP Benefit: FREE or current plan cost less \$30 per month

Equipment & Installation: A current Spectrum customer can continue using their equipment and there is no set-up or installation cost.

Additional Information: Only customers participating in the following programs are eligible for the Internet Assist plan: National School Lunch Program (NSLP), Community Eligibility Provision (CEP) of the NSLP, Supplemental Security Income (for applications age 65+ only)

#### Best Way to Enroll: By Phone

#### **Enroll by Phone**

Enroll Online

Step 1: When prompted, provide the name and information associated with your account.

Step 2: Once connected with a customer service representativem provide your ACP Application ID to have the ACP credit applied to your account.

Step 3: Confirm with the customer service representative that your ACP code has been applied and that you will receive \$30 off your next bill. Online enrollment is not available at this time.

### **Contact Information**

(877) 959-1748 spectrum.com/internet/spectrum-internet-assist

#### Assistance Available in English and Spanish

Choose preferred language in top-right of website. Choose 5 for Spanish when enrolling on the phone.

Existing customers cannot apply their ACP Application ID online.

See all available plans at spectrum.com/internet

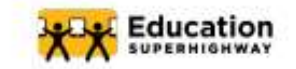

With AT&T

#### **Plan Information**

Plan Name: AT&T Access Plan Speed: 100 Mbps Monthly Cost: \$30 per month Cost with ACP Benefit: FREE

Equipment & Installation: Free self-installation and no added cost for equipment. Additional Information: N/A

#### Best Way to Enroll: By Phone

**Enroll by Phone** 

Step 1: Call (866) 986 0963

Step 2: Say New Customer.

Step 3: For the free with ACP plan press 1 for home internet.

Step 4: When you get connected with a representative, sign up for AT&T access.

Step 5: Supply your ACP Application ID to have it added to your account. Do not hang up until the representative confirms that your ID has been applied to your account.

Step 1: Go to att.com/help/affordable-connectivity-program/

Step 2: Scroll down and click New Customers - I would like to get ATT Internet.

Step 3: Put in the address where you would like internet.

Step 4: Select apply my ACP benefit.

Step 5: Put in your ACP application ID and put in your information. Make sure it is the same information you used when doing your USAC application. When you are done, click submit.

Step 6: Enroll in the AT&T Access plan for free internet.

No annual contract. Once you receive confirmation of your enrollment, you could see the ACP credit on your first bill. However, depending on when you enroll, the credit may not appear until your second bill after enrollment. Typically if you apply your credit before the 15th of the month, your credit will be applied on your first bill.

#### **Contact Information**

(866) 986 0963 att.com/help/affordable-connectivity-program/

#### Assistance Available in English and Spanish

Choose preferred language in top-right of website, Choose 8 for Spanish when enrolling on the phone.

With taxes included, the AT&T Access plan totals \$31 in some areas, meaning the plan is not completely free with the ACP.

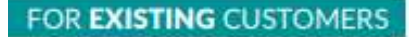

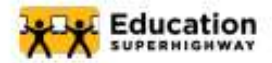

## With AT&T

#### **Plan Information**

Plan Name: AT&T Access or current plan Plan Speed: 100 Mbps or current plan speed Monthly Cost: \$30 per month or current plan cost Cost with ACP Benefit: FREE or current plan cost less \$30 per month

Equipment & Installation: A current AT&T customer can continue using their equipment and there is no set-up or installation cost. Additional Information: N/A

#### Best Way to Enroll: Online

#### Enroll by Phone

Step 1: Call (866) 986 0963

Step 2: If you already have an AT&T account, put in the phone number or account number associated with your account. If you do not know your phone number or account number, just stay on the line.

Step 3: Press 1 for home internet.

Step 4: Once you are connected with a representative, give the representative the information needed to find your account and then apply your ACP code to your account. If you'd like to apply the code to your exsisting internet plan, tell the representative to apply it to your exsisting plan. If you'd like to switch plans to the free with ACP plan, say that you would like to sign up for AT&T access.

#### **Enroll Online**

Step 1: Go to att.com/help/affordableconnectivity-program/

Step 2: Scroll down and click I already have AT&T Internet - Apply Benefit.

Step 3: You will then see the question Have you been approved by the National Verifier? Select Yes and plug in your USAC application ID,

Step 4: Put in your information to log in to your AT&T account.

Step 5: Apply the benefit to your account. If you have any issues, call 866 986 0963 to speak with a representative.

No annual contract. Once you receive confirmation of your enrollment, you could see the ACP credit on your first bill. However, depending on when you enroll, the credit may not appear until your second bill after enrollment. Typically if you apply your credit before the 15th of the month, your credit will be applied on your first bill.

#### **Contact Information**

(866) 986 0963 att.com/help/affordable-connectivity-program/

Assistance Available in English and Spanish Choose preferred language in top-right of website. Choose 8 for Spanish when enrolling on the phone.

Existing customers cannot apply their ACP Application ID online.

# See all available plans at att.com/internet/

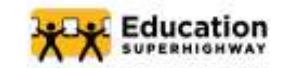

# Get Connected to Home Internet With Comcast

#### **Plan Information**

Plan Name: Internet Essentials Regular Plan Speed: 50 Mbps Monthly Cost: \$9.95 per month Cost with ACP Benefit: FREE after the first month

Equipment & Installation: No added cost for equipment. Additional Information: N/A

#### Best Way to Enroll: Online

#### **Enroll by Phone**

Step 1: Call (844) 963-0288 to speak with an ACP Enrollment Specialist.

Step 2: Provide ACP Application ID and all other information the representative asks for in order to enroll.

Step 3. The customer service representative will bring you through the Internet Essentials application, Provide all information that is required.

Step 4: Confirm with the customer service rep that you are enrolled in Internet Essentials and solidify a date for them to either come install your internet or send you a self install kit.

Step 1: Go to xfinity.com/learn/internet-service/acp

Step 2: Scroll down and select "shop Internet". On the top of your screen, you'll see a bar that says "save \$30 with ACP" make sure to select that you are "Interested" in ACP.

Step 3: Select "Internet" and then select the plan you want. Both Internet Essentials and Internet Essentials+ plans are free with ACP after the first month. Customers are responsible for the first month's payment.

Step 4: Fill out the required fields to create an xfinity account. If you already have an ACP number select yes on the first question if you already have an ACP Application ID. If you don't, you can apply for the ACP through comcast by selecting to "opt in" to the ACP via Comcast's application. Please note - If you apply online you must have and be willing to use the last 4 digits of your social security number to apply.

Step 5: Complete application and enroll.

Once you receive confirmation of your enrollment, you could see the ACP credit on your very next bill. However, depending on when you enroll, the credit may not appear until your second bill after enrollment. Typically if you apply your credit before the 15th of the month, your credit should be applied on your next bill.

#### **Contact Information**

#### (855) 846-8376 xfinity.com/learn/internet-service/acp

#### Assistance Available in English and Spanish

Choose preferred language in bottom-right of website. Choose 2 for Spanish when enrolling on the phone.

Customers have reported that Conscost representatives have denied them service due to prior debt and/or then required a credit check. It is important that the customer know that they CANNOT be denied service and CANNOT be required to undergo a credit check. Once enrolled in a plan however, Comcast may work with the customer to determine a payment plan to settle past debt.

To apply for the ACP and a Comcast plan together on Comcast's website, the customer must supply their social security number.

Customers can only enroll in Internet Essentials + after they've become an Internet Essentials account holder first.

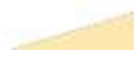

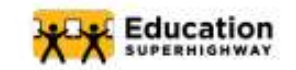

With Comcast

#### **Plan Information**

Plan Name: Internet Essentials Plus Plan Speed: 100 Mbps Monthly Cost: \$29.95 per month Cost with ACP Benefit: FREE after the first month

Equipment & Installation: No added cost for equipment. Additional Information: N/A

#### Best Way to Enroll: Online

#### **Enroll by Phone**

Step 1: Call (844) 963-0288 to speak with an ACP Enrollment Specialist.

Step 2: Provide ACP Application ID and all other information the representative asks for in order to enroll.

Step 3: The customer service representative will bring you through the Internet Essentials application. If you are going through this application over the phone, you cannot directly enroll in IE +. So, you must go through the regular Internet Essentials application and then ask to immediately be upgraded to Internet Essentials + to receive the faster plan.

Step 4: Confirm with the customer service rep that you are enrolled in Internet Essentials + and solidify a date for them to either come install your internet or send you a self install kit.

Step 1: Go to xfinity.com/learn/internet-service/acp

Step 2: Scroll down and select "shop Internet". On the top of your screen, you'll see a bar that says "save \$30 with ACP" make sure to select that you are "Interested" in ACP.

Step 3: Select "Internet" and then select the plan you want. Both Internet Essentials and Internet Essentials+ plans are free with ACP after the first month. Customers are responsible for the first month's payment.

Step 4: Fill out the required fields to create an xfinity account. If you already have an ACP number select yes on the first question if you already have an ACP Application ID. If you don't, you can apply for the ACP through comcast by selecting to "opt in" to the ACP via Comcast's application. Please note - If you apply online you must have and be willing to use the last 4 digits of your social security number to apply.

Step 5: Complete application and enroll,

Once you receive confirmation of your enrollment, you could see the ACP credit on your very next bill. However, depending on when you enroll, the credit may not appear until your second bill after enrollment. Typically if you apply your credit before the 15th of the month, your credit should be applied on your next bill.

#### **Contact Information**

#### (855) 846-8376 xfinity.com/learn/internet-service/acp

#### Assistance Available in English and Spanish

Choose preferred language in bottom-right of website. Choose 2 for Spanish when enrolling on the phone.

Customers have reported that Concast representatives have denied them service due to prior debt and/or then required a credit check. It is important that the customer know that they CANNOT be denied service and CANNOT be required to undergo a credit check. Once enrolled in a plan however, Concast may work with the customer to determine a payment plan to settle past debt.

To apply for the ACP and a Comcast plan together on Comcast's website, the customer must supply their social security number.

Customers can only enroll in Internet Essentials + after they've become an Internet Essentials account holder first.

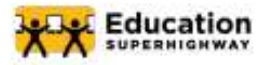

# Get Connected to Home Internet With Comcast

#### **Plan Information**

Plan Name: Internet Essentials Plus or current plan Plan Speed: 100 Mbps or current plan speed Monthly Cost: \$29.95 per month or current plan cost Cost with ACP Benefit: FREE or current plan cost less \$30 per month

Equipment & Installation: A current Comcast customer can continue using their equipment and there is no set-up or installation cost. Additional Information: N/A

| Best Way to Er                                                                                                    | roll: Online                                                                                                    |
|----------------------------------------------------------------------------------------------------|----------------------------------------------------------------------------------------------------|
| Enroll by Phone                                                                                                    | Enroll Online                                                                                                    |
| Step 1: Call (844) 963-0288 to speak with an ACP<br>Enrollment Specialist.                                          | Step 1: Go to xfinity.com/learn/internet-<br>service/acp.                                                                                                    |
| Step 2: Provide ACP Application ID and all other<br>information the representative asks for in order to             | Step 2: Scroll down and select apply now.                                                                                                    |
| Ell'OL                                                                                                    | Step 3: Login to your account.                                                                                                    |
| Step 3: Do not hang up until the representative<br>confirms that your ACP code has been applied to<br>your account. | Step 4: If you already have your national<br>verifier ID, select "yes", put in your national<br>verifire ID and select "continue" to have the<br>benefit applied to your account. |
|                                                                                                    | Step 5: If you don't have your National Verifier<br>ID, select "no" and procede to apply through<br>Xfinity's website.                                                            |

Once you receive confirmation of your enrollment, you could see the ACP credit on your very next bill. However, depending on when you enroll, the credit may not appear until your second bill after enrollment. Typically if you apply your credit before the 15th of the month, your credit should be applied on your next bill.

#### **Contact Information**

(855) 846-8376 xfinity.com/learn/internet-service/acp

Assistance Available in English and Spanish Choose preferred language in bottom-right of website. Choose 2 for Spanish when enrolling on the phone.

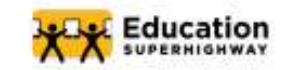

# Get Connected to Home Internet With CenturyLink

#### **Plan Information**

Plan Name: Simply Unlimited Internet Plan Speed: 100 Mbps Monthly Cost: \$50 per month Cost with ACP Benefit: \$35

Equipment & Installation: \$15 per month modem rental. One time installation fee up to \$149 Additional Information: N/A

#### Best Way to Enroll: Online

#### **Enroll by Phone**

CenturyLink does not have phone enrollment options for ACP applications. All ACP applications must be through their online application.

Step 1: Sign up for CenturyLink service by visiting https://www.centurylink.com/internet/. As you are signing up, make sure to remember the username and account number of your new CenturyLink Account.

Step 2: Once you have signed up for service, fill out this form: https://www.centurylink.com/relief/. Make sure to fill in the form with the exact same information you entered into the USAC system to receive your ACP code.

Step 3: Once you have filled out the application, CenturyLink will confirm your eligibility and enrollment by sending you an email to the email associated with your account. Be sure to review this email as there may be additional action required. After you receive this email, and have completed any additional action, your ACP credit will be applied to your account within one billing cycle.

Once you receive confirmation of your enrollment, you could see the ACP credit on your very next bill. However, depending on when you enroll, the credit may not appear until your second bill after enrollment. Typically if you apply your credit before the 15th of the month, your credit should be applied on your next bill.

#### **Contact Information**

(866) 963-6665 https://www.centurylink.com/aboutus/community/community-development/ life/acp.html

Assistance Available in English and Spanish

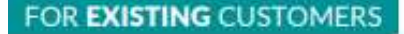

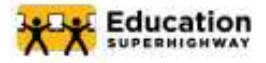

With CenturyLink

#### **Plan Information**

Plan Name: Simply Unlimited Internet Plan Speed: 100 Mbps Monthly Cost: \$50 per month Cost with ACP Benefit: \$35

Equipment & Installation: \$15 per month modem rental. One time installation fee up to \$149 Additional Information: N/A

#### Best Way to Enroll: Online

#### Enroll by Phone

CenturyLink does not have phone enrollment options for ACP applications. All ACP applications must be through their online application. Enroll Online

Step 1: Once you have your ACP code, fill out this form to apply your ACP code to your CenturyLink account: https://www.centurylink. com/relief/. Make sure the CenturyLink account holder is the same person who applies for the ACP code. Also, make sure to fill in the CenturyLink form with the exact same information that you entered into the USAC system to receive your ACP code.

Step 2: Once you have filled out the application, CenturyLink will confirm your eligibility and enrollment by sending you an email to the email associated with your account. Be sure to review this email as there may be additional action required. After you receive this email, and have completed any additional action, your ACP credit will be applied to your account within one billing cycle.

Once you receive confirmation of your enrollment, you could see the ACP credit on your very next bill. However, depending on when you enroll, the credit may not appear until your second bill after enrollment. Typically if you apply your credit before the 15th of the month, your credit should be applied on your next bill.

## **Contact Information**

866-963-6665 https://www.centurylink.com/aboutus/community/community-development/ lifeline/acp.html

Assistance Available in English and Spanish

Choose preferred language in top-right of website. Choose 8 for Spanish when enrolling on the phone.

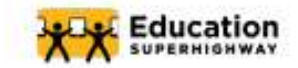

# Get Connected to Home Internet With Cox

Plan Information

Plan Name: Connect Assist (for individuals) Plan Speed: 100 Mbps Monthly Cost: \$30 per month Cost with ACP Benefit: Free

Equipment & Installation: Free equipment, no credit check and no term contract Additional Information: N/A

#### Best Way to Enroll: Online

#### **Enroll by Phone**

Cox does not have phone enrollment options for ACP applications. All ACP applications must be through their online application.

Step 1: Go to https://www.cox.com/residential/internet/low-cost-internet-plans.html

Step 2: Select your internet plan, connect 2 compete (for families with K12 students) or connect assist.

Step 3: Next to the plan you have selected click "apply to qualify".

Step 4: Fill out all of the information needed on their application, including the ID verification. Please note that Cox will NOT ask for your ACP code.

Step 5: As you go through the application, they may ask you to verify your identity by text message. Make sure you provide a phone number that is able to receive text messages.

Step 6: Once you finish the application, Cox will confirm your eligibility and enrollment in the ACP via email. To begin service, you will receive your equipment in the mail to the address you provided.

Once you receive confirmation of your enrollment, you could see the ACP credit on your very next bill. However, depending on when you enroll, the credit may not appear until your second bill after enrollment. Typically if you apply your credit before the 15th of the month, your credit should be applied on your next bill.

#### **Contact Information**

#### 1-877-206-4210 https://www.cox.com/residential/internet/low-cost-internet-plans.html

#### Assistance Available in English and Spanish

In the middle left of website can choose your language

On Cox's online ACP application, there is a checkbox to confirm that the customer has no prior debt exceeding \$500. While the customer should check the box if it applies to them, they will not be denied service based on this debt.

If applying for the ACP and a Cax plan together on the Cax website, the customer will not be provided their ACP application ID on completion. This means that if the customer wants to change providers and continue receiving the ACP benefit, they will have to reapply for the ACP in the National Verifier.

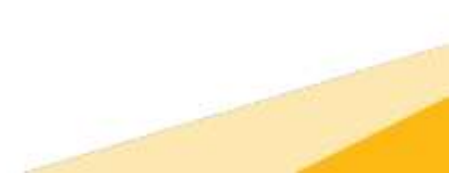

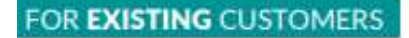

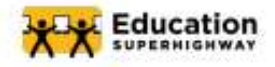

## With Cox

#### **Plan Information**

Plan Name: Connect Assist (for individuals) Plan Speed: 100 Mbps Monthly Cost: \$30 per month Cost with ACP Benefit: FREE

Equipment & Installation: Free equipment, no credit check and no term contract Additional Information: N/A

| Best Way to E                                                                                                    | nroll: Online                                                                                                    |
|----------------------------------------------------------------------------------------------------|----------------------------------------------------------------------------------------------------|
| Enroll by Phone                                                                                                    | Enroll Online                                                                                                    |
| Cox does not have phone enrollment options for<br>ACP applications. All ACP applications must be<br>through their online application. | Step 1: Go to https://www.cox.com/residential/<br>internet/affordable-connectivity-program.html<br>and click "Login to get started".<br>Step 2: Login to your account and click "apply<br>to qualify" |
|                                                                                                    | Step 3: Fill out all of the information needed<br>on their application, including the ID<br>verification. Please note that Cox will NOT ask<br>for your ACP code.                                     |
|                                                                                                    | Step 4: As you go through the application,<br>they may ask you to verify your identity by<br>text message. Make sure you provide a phone<br>number that is able to receive text messages.             |

Once you receive confirmation of your enrollment, you could see the ACP credit on your very next bill. However, depending on when you enroll, the credit may not appear until your second bill after enrollment. Typically if you apply your credit before the 15th of the month, your credit should be applied on your next bill.

#### 1-877-206-4210 https://www.cox.com/residential/internet/low-cost-internet-plans.html

Assistance Available in English and Spanish

In the middle left of website can choose your language. FOR NEW CUSTOMERS

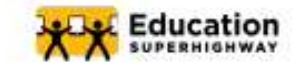

# **Get Connected to Home Internet**

With Cox

#### **Plan Information**

Plan Name: Connect 2 Compete (for families with K12 students) Plan Speed: 100 Mbps Monthly Cost: \$30 per month Cost with ACP Benefit: Free

Equipment & Installation: Free equipment, no credit check and no term contract Additional Information: N/A

Best Way to Enroll: Online

**Enroll by Phone** 

Cox does not have phone enrollment options for ACP applications. All ACP applications must be through their online application.

Step 1: Go to https://www.cox.com/residential/internet/low-cost-internet-plans.html

Step 2: Select your internet plan, connect 2 compete (for families with K12 students) or connect assist.

Step 3; Next to the plan you have selected click "apply to qualify".

Step 4: Fill out all of the information needed on their application, including the ID verification. Please note that Cox will NOT ask for your ACP code.

Step 5: As you go through the application, they may ask you to verify your identity by text message. Make sure you provide a phone number that is able to receive text messages.

Step 6: Once you finish the application, Cox will confirm your eligibility and enrollment in the ACP via email. To begin service, you will receive your equipment in the mail to the address you provided.

Once you receive confirmation of your enrollment, you could see the ACP credit on your very next bill. However, depending on when you enroll, the credit may not appear until your second bill after enrollment. Typically if you apply your credit before the 15th of the month, your credit should be applied on your next bill.

#### **Contact Information**

#### 1-877-206-4210 https://www.cox.com/residential/internet/low-cost-internet-plans.html

#### Assistance Available in English and Spanish

In the middle left of website can choose your language

On Cox's online ACP application, there is a checkbox to confirm that the customer has no prior debt exceeding \$500. While the customer should check the box if it applies to them, they will not be denied service based on this debt.

If applying for the ACP and a Cox plan together on the Cox website, the customer will not be provided their ACP application ID on completion. This means that if the customer wants to change providers and continue receiving the ACP benefit, they will have to reapply for the ACP in the National Verifier.

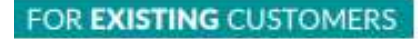

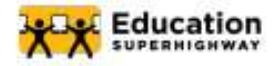

# With Cox

#### **Plan Information**

Plan Name: Connect 2 Compete (for families with K12 students) Plan Speed: 100 Mbps Monthly Cost: \$30 per month Cost with ACP Benefit: FREE

Equipment & Installation: Free equipment, no credit check and no term contract Additional Information: N/A

| Best Way to E                                                                                                    | nroll: Online                                                                                                    |
|----------------------------------------------------------------------------------------------------|----------------------------------------------------------------------------------------------------|
| Enroll by Phone                                                                                                    | Enroll Online                                                                                                    |
| Cox does not have phone enrollment options for<br>ACP applications. All ACP applications must be<br>through their online application. | Step 1: Go to https://www.cox.com/residential/<br>internet/affordable-connectivity-program.html<br>and click "Login to get started".                                                      |
|                                                                                                    | Step 2: Login to your account and click "apply to qualify".                                                                                                    |
|                                                                                                    | Step 3: Fill out all of the information needed<br>on their application, including the ID<br>verification. Please note that Cox will NOT ask<br>for your ACP code.                         |
|                                                                                                    | Step 4: As you go through the application,<br>they may ask you to verify your identity by<br>text message. Make sure you provide a phone<br>number that is able to receive text messages. |

Once you receive confirmation of your enrollment, you could see the ACP credit on your very next bill. However, depending on when you enroll, the credit may not appear until your second bill after enrollment. Typically if you apply your credit before the 15th of the month, your credit should be applied on your next bill.

#### 1-877-206-4210 https://www.cox.com/residential/internet/low-cost-internet-plans.html

Assistance Available in English and Spanish In the middle left of website can choose your language.

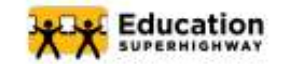

With Verizon

#### **Plan Information**

Plan Name: Fios Forward Plan Speed: 300 Mbps Monthly Cost: \$30 per month Cost with ACP Benefit: Free

Equipment & Installation: Free equipment, no credit check and no term contract Additional Information: N/A

#### Best Way to Enroll: Purchase Service

**Enroll by Phone** 

Call 1.800.837,4966

Step 2: Once you call, first press pound, then press 3, then enter the zip code of the house where you'd like service, then say new home internet. You will then be connected with a customer service representative to purchase service.

Step 3: In order to waive the \$99 set up fee, make sure to go online and select the specific internet plan you want and then click "add to cart". This will waive the fee. If you encounter any issues, ask the customer service rep how to waive the \$99 fee by adding your plan to your cart online.

Step 4: Once you have ordered service, you must select and date for your service to be installed and activated. You can only enroll in the ACP AFTER your service has been installed and activated.

Step 5: Once your service is installed and activated, call 1.800.837.4966, give the customer service rep your account information and have then apply your ACP code to your account.

Step 1: Go to https://www.verizon.com/home/free-verizon-internet/

Step 2: Select "Check if Verizon Home Internet is available in my area."

Step 3: Plug in the address you want service. You will then see the plans available in your area.

Step 4: Select a plan and follow the instructions to purchase that plan. When you are purchasing your selected plan, you will be prompted to create a verizon account. Make sure your Verizon account reflects the same name and information as your USAC ACP account. Also, make sure to remember the username and password of your Verizon account.

Step 5: Once you sign up for service and your internet has been installed, make sure you have your account information handy and call 1.800.837.4966.

Step 6: When you reach a customer service agent, give them the information to access your account. Once they have located your account, ask them to apply your ACP code to your existing plan. Have them confirm that the ACP code has been applied to your account.

Once you receive confirmation of your enrollment, you could see the ACP credit on your very next bill. However, depending on when you enroll, the credit may not appear until your second bill after enrollment. Typically if you apply your credit before the 15th of the month, your credit should be applied on your next bill.

#### **Contact Information**

#### 1-800-837-4966 https://www.verizon.com/home/free-verizon-internet/

#### Assistance Available in English and Spanish

On the middle left side of the website you can choose your language

For Verizon Flos plans, there is inconsistent waiving of the set up fee. If applying online, choose "add to cart" when signing up for Flos and check to ensure there is no \$99 setup charge. If applying through the phane, the customer should ask the customer service rep to waive the fee and follow the steps the customer service rep lays out. Typically the rep will ask you to "add the plan to your cart" online and then finish set up over the phone. If you are enrolling via phone, make sure to confirm the charge is waived before you hang up.

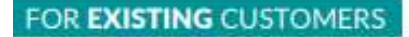

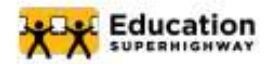

With Verizon

#### **Plan Information**

Plan Name: Fios Forward Plan Speed: 300 Mbps Monthly Cost: \$30 per month Cost with ACP Benefit: FREE

Equipment & Installation: Free equipment, no credit check and no term contract Additional Information: N/A

#### Best Way to Enroll: By Phone

#### **Enroll by Phone**

**Enroll Online** 

Step 1: Call 1-800-837-4966

Step 2: If you have a Verizon wireless number, enter in your number. If you do not remember your number press #.

Step 3: Press 3 and then when prompted, enter the zip code of the house where you would like service, then say new home internet. You will then be connected with a customer service representative to purchase service.

Step 4: Give the customer service representative the information to access your account. Once they have located your account, ask them to apply your ACP code to your existing plan.

Step 5: After you have given them the code, ask the customer service representative to confirm when the ACP credit will be applied to your bill.

Once you receive confirmation of your enrollment, you could see the ACP credit on your very next bill. However, depending on when you enroll, the credit may not appear until your second bill after enrollment. Typically if you apply your credit before the 15th of the month, your credit should be applied on your next bill.

#### 1.800.837.4966. https://www.verizon.com/home/free-verizon-internet/

Assistance Available in English and Spanish In the middle left of website can choose your

language.
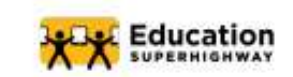

#### **Get Connected to Home Internet**

With Verizon

#### **Plan Information**

Plan Name: 5G Home Internet Plan Speed: 85 to 300 Mbps Monthly Cost: \$25 per month Cost with ACP Benefit: Free

Equipment & Installation: Free equipment, no credit check and no term contract. Additional Information: N/A

#### Best Way to Enroll: Purchase Service

#### **Enroll by Phone**

Call 1.800.922.0204

Step 2: Once you call, first press pound, then press 3, then enter the zip code of the house where you'd like service, then say new home internet. You will then be connected with a customer service representative to purchase service.

Step 3: In order to waive the \$99 set up fee, make sure to go online and select the specific internet plan you want and then click "add to cart". This will waive the fee. If you encounter any issues, ask the customer service rep how to waive the \$99 fee by adding your plan to your cart online.

Step 4: Once you have ordered service, you must select and date for your service to be installed and activated. You can only enroll in the ACP AFTER your service has been installed and activated.

Step 5: Once your service is installed and activated, call 1.800.837.4966, give the customer service rep your account information and have then apply your ACP code to your account.

#### **Enroll Online**

Step 1: Go to https://www.verizon.com/home/free-verizon-internet/

Step 2: Select "Check if Verizon Home Internet is available in my area."

Step 3: Plug in the address you want service. You will then see the plans available in your area.

Step 4: Select a plan and follow the instructions to purchase that plan. When you are purchasing your selected plan, you will be prompted to create a verizon account. Make sure your Verizon account reflects the same name and information as your USAC ACP account. Also, make sure to remember the username and password of your Verizon account.

Step 5: Once you sign up for service and your internet has been installed, make sure you have your account information handy and call 1.800.922.0204.

Step 6: When you reach a customer service agent, give them the information to access your account. Once they have located your account, ask them to apply your ACP code to your existing plan. Have them confirm that the ACP code has been applied to your account.

Once you receive confirmation of your enrollment, you could see the ACP credit on your very next bill. However, depending on when you enroll, the credit may not appear until your second bill after enrollment. Typically if you apply your credit before the 15th of the month, your credit should be applied on your next bill.

#### **Contact Information**

#### 1-800-922-0204 https://www.verizon.com/home/free-verizon-internet/

#### Assistance Available in English and Spanish

On the middle left side of the website you can choose your language

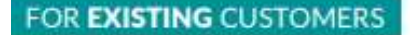

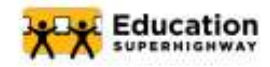

#### **Get Connected to Home Internet**

With Verizon

#### **Plan Information**

Plan Name: 5G Home Internet Plan Speed: 85 to 300 Mbps Monthly Cost: \$25 per month Cost with ACP Benefit: FREE

Equipment & Installation: Free equipment, no credit check and no term contract Additional Information: N/A

#### Best Way to Enroll: By Phone

#### **Enroll by Phone**

**Enroll Online** 

Step 1: Call 1-800-922-0204

Step 2: If you have a Verizon wireless number, enter in your number. If you do not remember your number press #.

Step 3: Press 3 and then when prompted, enter the zip code of the house where you would like service, then say new home internet. You will then be connected with a customer service representative to purchase service.

Step 4: Give the customer service representative the information to access your account. Once they have located your account, ask them to apply your ACP code to your existing plan.

Step 5: After you have given them the code, ask the customer service representative to confirm when the ACP credit will be applied to your bill.

Once you receive confirmation of your enrollment, you could see the ACP credit on your very next bill. However, depending an when you enroll, the credit may not appear until your second bill after enrollment. Typically if you apply your credit before the 15th of the month, your credit should be applied on your next bill.

#### 1.800.922.0204 https://www.verizon.com/home/free-verizon-internet/

Assistance Available in English and Spanish In the middle left of website can choose your language.

FOR NEW CUSTOMERS

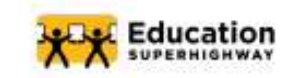

#### Get Connected to Home Internet

With Verizon

#### **Plan Information**

Plan Name: LTE Home Internet Plan Speed: 25 to 50 Mbps Monthly Cost: \$25 per month Cost with ACP Benefit: Free

Equipment & Installation: Free equipment, no credit check and no term contract Additional Information: N/A

#### Best Way to Enroll: Purchase Service

**Enroll by Phone** 

Call 1.800,922,0204

Step 2: Once you call, first press pound, then press 3, then enter the zip code of the house where you'd like service, then say new home internet. You will then be connected with a customer service representative to purchase service,

Step 3: In order to waive the \$99 set up fee, make sure to go online and select the specific internet plan you want and then click "add to cart". This will waive the fee. If you encounter any issues, ask the customer service rep how to waive the \$99 fee by adding your plan to your cart online.

Step 4: Once you have ordered service, you must select and date for your service to be installed and activated. You can only enroll in the ACP AFTER your service has been installed and activated.

Step 5: Once your service is installed and activated, call 1.800.837.4966, give the customer service rep your account information and have then apply your ACP code to your account.

#### Enroll Online

Step 1: Go to https://www.verizon.com/home/free-verizon-internet/

Step 2: Select "Check if Verizon Home Internet is available in my area."

Step 3: Plug in the address you want service, You will then see the plans available in your area,

Step 4: Select a plan and follow the instructions to purchase that plan. When you are purchasing your selected plan, you will be prompted to create a verizon account. Make sure your Verizon account reflects the same name and information as your USAC ACP account. Also, make sure to remember the username and password of your Verizon account.

Step 5: Once you sign up for service and your internet has been installed, make sure you have your account information handy and call 1.800.922.0204.

Step 6: When you reach a customer service agent, give them the information to access your account. Once they have located your account, ask them to apply your ACP code to your existing plan. Have them confirm that the ACP code has been applied to your account.

Once you receive confirmation of your enrollment, you could see the ACP credit on your very next bill. However, depending on when you enroll, the credit may not appear until your second bill after enrollment. Typically if you apply your credit before the 15th of the month, your credit should be applied on your next bill.

#### **Contact Information**

1-800-922-0204 https://www.verizon.com/home/free-verizon-internet/

#### Assistance Available in English and Spanish

On the middle left side of the website you can choose your language

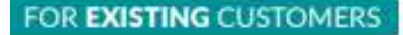

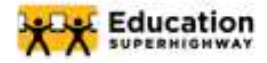

#### **Get Connected to Home Internet**

With Verizon

#### **Plan Information**

Plan Name: LTE Home Internet Plan Speed: 25 to 50 Mbps Monthly Cost: \$25 per month Cost with ACP Benefit: FREE

Equipment & Installation: Free equipment, no credit check and no term contract. Additional Information: N/A

#### Best Way to Enroll: By Phone

Enroll by Phone

Enroll Online

Step 1: Call 1-800-922-0204

Step 2: If you have a Verizon wireless number, enter in your number. If you do not remember your number press #.

Step 3: Press 3 and then when prompted, enter the zip code of the house where you would like service, then say new home internet. You will then be connected with a customer service representative to purchase service.

Step 4: Give the customer service representative the information to access your account. Once they have located your account, ask them to apply your ACP code to your existing plan.

Step 5: After you have given them the code, ask the customer service representative to confirm when the ACP credit will be applied to your bill.

Once you receive confirmation of your enrollment, you could see the ACP credit on your very next bill. However, depending on when you enroll, the credit may not appear until your second bill after enrollment. Typically if you apply your credit before the 15th of the month, your credit should be applied on your next bill.

#### 1.800.922.0204 https://www.verizon.com/home/free-verizon-internet/

#### Assistance Available in English and Spanish

In the middle left of website can choose your language.

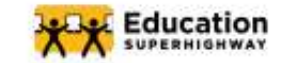

#### **Get Connected to Home Internet**

With Optimum

#### **Plan Information**

Plan Name: Internet300 Plan Speed: 300 Mbps Monthly Cost: \$30 per month Cost with ACP Benefit: Free

Equipment & Installation: Free equipment, no credit check and no term contract Additional Information: N/A

#### Best Way to Enroll: Online

**Enroll by Phone** 

Call 866-347-4216, when prompted, say "become a customer",

Step 2: Then say home and then enter your zip code.

Step 3: Say home internet and then say adding internet service.

Step 4: You will them be connected with a Customer Service Representative. Purchase an internet plan and then ask the Customer Service Representative to apply the ACP code to your bill.

#### **Enroll Online**

Step 1: Go to https://www.optimum.com/affordable-connectivity-program#learnmore

Step 2: Under "Step 2" click "shop."

Step 3: Enter the address where you'd like service.

Step 4: From the plans provided, select your plan and purchase. When you are creating an account to purchase your plan, make sure to enter the same information you did for your USAC ACP code.

Step 5: Once you've purchased your plan, go to https://solixconsulting.force.com/AlticeBroadbandACP/ s/?language=en\_US and select \*Yes I am approved."

Step 6: Login and enter your ACP code to have the credit applied to your bill.

While Optimum states that it may take two billing cycles before the ACP credit is applied to the bill, once you receive confirmation of your enrollment, you could see the ACP credit on your very next bill. However, depending on when you enroll, the credit may not appear until your second bill after enrollment. Typically if you apply your credit before the 15th of the month, your credit should be applied on your next bill.

#### **Contact Information**

866-347-4216 https://www.optimum.com/affordable-connectivity-program#learnmore

#### Assistance Available in English and Spanish

On the top right of the website you can choose your language

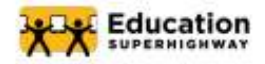

#### **Get Connected to Home Internet**

With Optimum

#### **Plan Information**

Plan Name: Internet300 Plan Speed: 300 Mbps Monthly Cost: \$30 per month Cost with ACP Benefit: FREE

Equipment & Installation: Free equipment, no credit check and no term contract. Additional Information: When you are signing up for your ACP code on USAC's website, make sure to enter the same name and information as you used for your Optimum account

#### Best Way to Enroll: Online

#### Enroll by Phone

Step 1: Call (866) 347-4216 then, when prompted enter the phone number or account number associated with your account.

Step 2: Then, say home internet.

Step 3: You will then be connected with a Customer Service Representative. Ask the Customer Service Representative to apply the ACP code to your bill. Make sure your ACP code and Optimum account are registered under the same name.

Step 4: After the customer service representative has applied your ACP code to your account, confirm when the ACP credit will be applied to your bill. Step 1: Go to https://solixconsulting.force.com/ AlticeBroadbandACP/s/?language=en\_US and select "Yes I am approved"

**Enroll Online** 

Step 2: Login and enter your ACP code to have the credit applied to your bill.

Once you receive confirmation of your enrollment, you could see the ACP credit on your very next bill. However, depending an when you enroll, the credit may not appear until your second bill after enrollment. Typically if you apply your credit before the 15th of the month, your credit should be applied on your next bill. FOR NEW CUSTOMERS

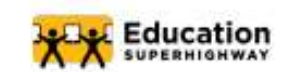

#### **Get Connected to Home Internet**

With Metro By T-Mobile

#### **Plan Information**

Plan Name: Metro Home Internet Plan Speed: Up to 115 Mbps Monthly Cost: \$50 per month Cost with ACP Benefit: \$20

Equipment & Installation: Must purchase 5G gateway for a one-time payment of \$49.99 Additional Information: N/A

Best Way to Enroll: Online

**Enroll by Phone** 

Metro by T-Mobile does not allow Customers purchase new service or enter their ACP code over the phone. Customers must login online to enter their ACP code and have it applied to their bill.

#### **Enroll Online**

Step 1: Go to https://www.metrobyt-mobile.com/plans/home-internet and click "check eligibility". Enter your phone number and the address you'd like to receive at.

Step 2: If eligible, continue to create an account and purchase service. When creating an account, make sure you enter the same name and information that you did for your USAC account to receive your ACP code.

Step 3: Once you have successfully purchased service, login to your account and enter your ACP code. Once you enter your ACP code, the benefit will be added to your bill.

Once you receive confirmation of your enrollment, you could see the ACP credit on your very next bill. However, depending on when you enroll, the credit may not appear until your second bill after enrollment. Typically if you apply your credit before the 15th of the month, your credit should be applied on your next bill.

#### **Contact Information**

1-888-863-8768 https://www.metrobyt-mobile.com/affordable-connectivity-program-service

#### Assistance Available in English and Spanish

On the bottom right of the website you can choose your language

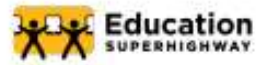

#### **Get Connected to Home Internet**

With Metro By T-Mobile

#### **Plan Information**

Plan Name: Metro Home Internet Plan Speed: Up to 115 Mbps Monthly Cost: \$50 per month Cost with ACP Benefit: \$20

Equipment & Installation: Must purchase 5G gateway for a one-time payment of \$49.99 Additional Information: N/A

#### Best Way to Enroll: Online

#### Enroll by Phone

Metro by T-Mobile does not allow Customers to purchase new service or enter their ACP code over the phone. Customers must login online to enter their ACP code and have it applied to their bill. Metro by T-mobile customer service representatives can help walk customers through how to login and apply their code online. To have a customer service representative help walk you through entering your ACP code call 1-888-863-8768 then say more options. After that, say new customer then you will be connected to a customer service representative. Once you are connected, ask the customer service representative to help walk you through applying your ACP code to your account.

#### **Enroll Online**

Step 1: Go to https://www.metrobyt-mobile. com/ and my account in the top right corner. Then click log in.

Step 2: Login into your Metro account. Make sure the name on your metro account matches the name associated with the account for your ACP code.

Step 3: Once you have logged in, enter your ACP code. Once you enter your ACP code, the benefit will be added to your bill.

Once you receive confirmation of your enrollment, you could see the ACP credit on your very next bill. However, depending on when you enroll, the credit may not appear until your second bill after enrollment. Typically if you apply your credit before the 15th of the month, your credit should be applied on your next bill.

#### 1-888-863-8768 https://www.metrobyt-mobile.com/plans/home-internet

Assistance Available in English and Spanish On the bottom right of the website you can choose your language.

#### 866-347-4216 https://www.optimum.com/affordable-connectivity-program#learnmore

#### Assistance Available in English and Spanish

On the top right of the website you can choose your language.

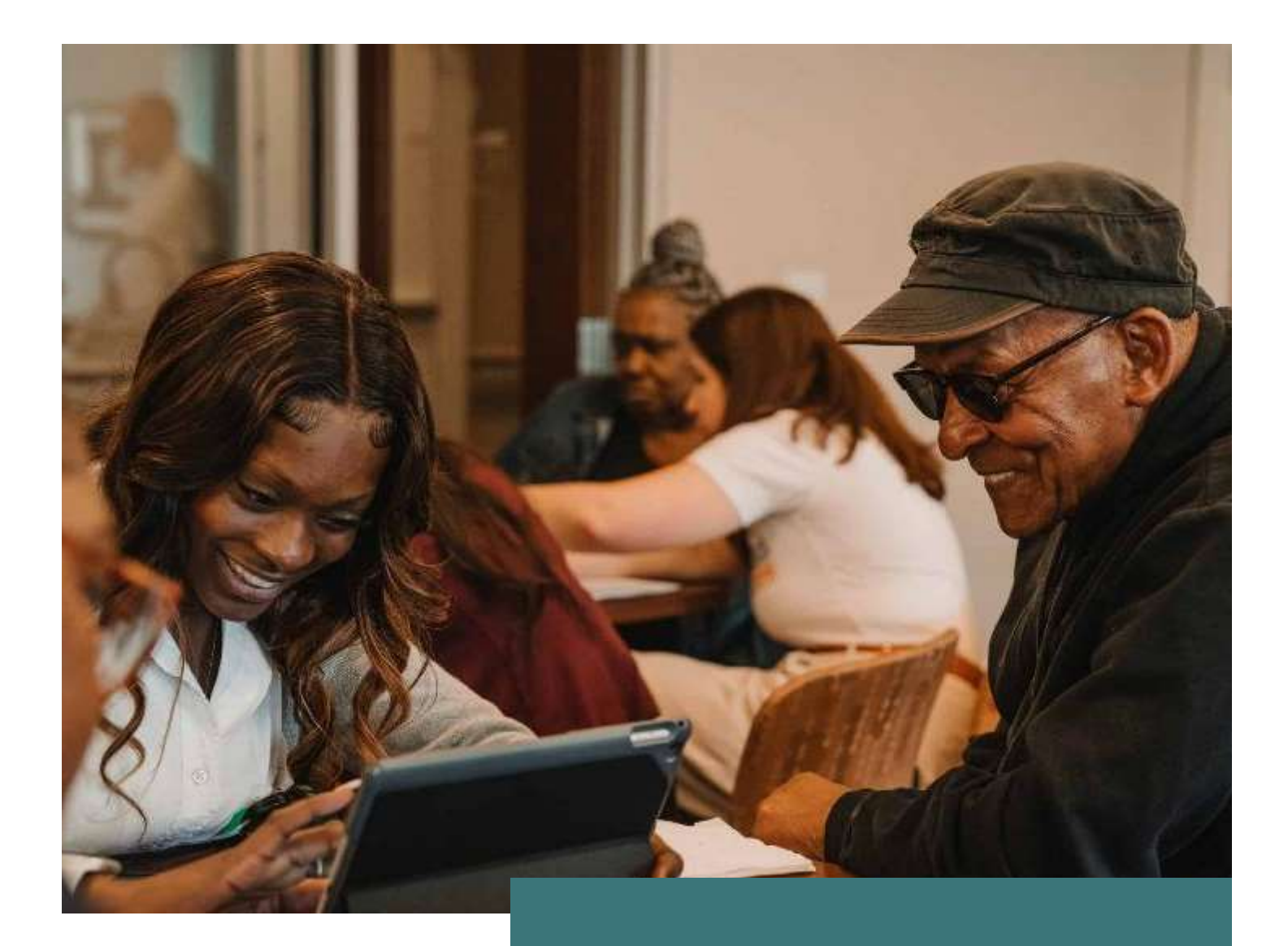

#### Part II: Enrolling a Resident in Lifeline

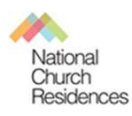

### Who Qualifies for Lifeline

Someone whose gross income falls below 200% of the federal poverty

guidelines (Thresholds below)

| Household<br>Size | Income   | Household<br>Size | Income   |
|-------------------|----------|-------------------|----------|
| 1                 | \$19,683 | 5                 | \$47,439 |
| 2                 | \$26,622 | 6                 | \$54,378 |
| 3                 | \$33,561 | 7                 | \$61,317 |
| 4                 | \$40,500 | 8                 | \$68,256 |

If someone receives 1 of the following benefits:.

- SNAP
- Medicaid
- WIC
- Supplemental Security Income (SSI)
- Federal Public Housing Assistance (FPHA)
- Veterans Pension and Survivors Benefits

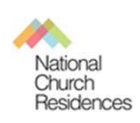

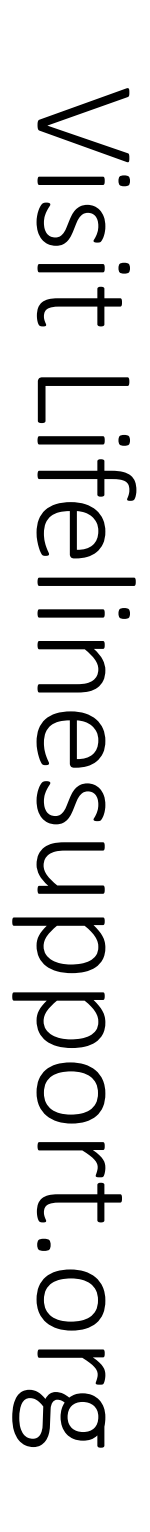

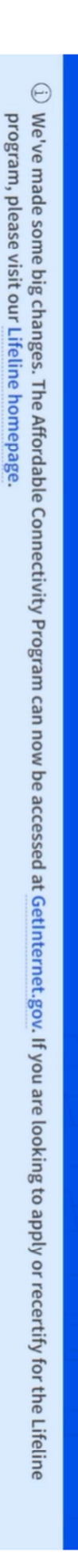

🌐 English 🗸

🛞 Sign in

ති

# Qualify for Lifeline!

Lifeline is a federal benefit that lowers the monthly cost of phone or internet service. Qualifying is the first step to getting your Lifeline Benefit. What is your state or territory?

Get Started 🔓 you do not want to qualify onli

you can use a paper form. 🖂

### Do you need to recertify?

If you already get Lifeline and received a notice that said you need to recertify, use the recertify button.

Recertify to keep Lifeline

If you are a service provider and need to

Are you a service provider?

qualify your customer for Lifeline, use the service provider portal.

Sign in as a Service Provider

#### Enter resident's personal information

| What is your date of<br>Month<br>March-3                                                                                                    | birth?<br>Day Year<br>03 1993        |
|----------------------------------------------------------------------------------------------------|--------------------------------------|
| What are the last 4 n<br>Number (SSN)?                                                                                                    | umbers of your Social Security       |
| What is your home a<br>The address where you will get service                                                                                                    | ddress?<br>e. Do not use a P.O. Box. |
| Street Number and Name                                                                                                    | Apt, Unit, etc.                      |
| reate a                                                                                                    | Apt, Unit, etc.                      |
| <b>reate</b> and Name                                                                                                    | Apt, Unit, etc.                      |
| Street Number and Name                                                                                                    | Apt, Unit, etc.                      |
| Choose your password                                                                                                    | Apt, Unit, etc.                      |
| Street Number and Name                                                                                                    | Apt, Unit, etc.                      |
| Street Number and Name                                                                                                    | Apt, Unit, etc.                      |
| Choose your password<br>Choose your password<br>Choose your password                                                                                                    | Apt, Unit, etc.                      |
| Street Number and Name<br>reate a<br>Choose your password<br>lake sure it is something you can ren<br>Password<br>Confirm Password<br>ype the same password again.<br>Confirm Password<br>you can ren<br>Confirm Password<br>you can ren<br>Confirm Password<br>You can ren<br>You can ren<br>You c | Apt, Unit, etc.                      |
| Street Number and Name                                                                                                    | Apt, Unit, etc.                      |
| Street Number and Name                                                                                                    | Apt, Unit, etc.                      |

• The resident will need to have an email address. If the resident does not have email, see pages 58-60 on how to create a FREE email account for them

# Sign in and start new application

# Lifeline National Verifier

# English | Español Vour Account ∨

# Welcome NANCY APPLE

Lifeline is a federal program that lowers the cost of phone or internet services.

Learn more about the Lifeline Program

## **My Lifeline Benefit**

+

# **My Applications**

Here are all your applications from the last 180 days. You can start a new application when your last one expires.

| Please select "Apply or Transfer You | Application Type    | Start New Application |
|--------------------------------------|---------------------|-----------------------|
| ur Service" to qualify for Lifelir   | Application ID      | Return to Applic      |
| ne.                                  | Application Created | cation                |
|                                      | Expiration Date     |                       |
|                                      | Status              |                       |

| <b>er</b><br>English   Español Vour Account∨                                                                                                    |
|----------------------------------------------------------------------------------------------------|
| US Which Program You Are In<br>Alify for Lifeline, we need to know which government<br>Ince program you are in.                                                                                                    |
| <ul> <li>you in any of these?</li> <li>ck all that apply.</li> <li>SNAP (Supplemental Nutrition Assistance Program) or Food Stamps <sup>(2)</sup></li> <li>Medicaid</li> <li>Supplemental Security Income (SSI)</li> <li>Federal Public Housing Assistance</li> <li>Veterans Pension and Survivors Benefit Programs</li> <li>Veterans Pension and Survivors Benefit Programs.</li> <li>I don't participate in one of these programs, I want to qualify through my income.</li> </ul> |
|                                                                                                    |

. ن (

#### After your resident qualifies for Lifeline

- After you qualify, choose a phone or internet company near you that offers the Lifeline benefit and sign up for service with them. You can also ask your current company to apply your Lifeline benefit to a service you are already getting if it offers the Lifeline benefit.
- Once they sign you up, you will start getting your Lifeline benefit.
- A list of companies and plans is available in Part I of this guide

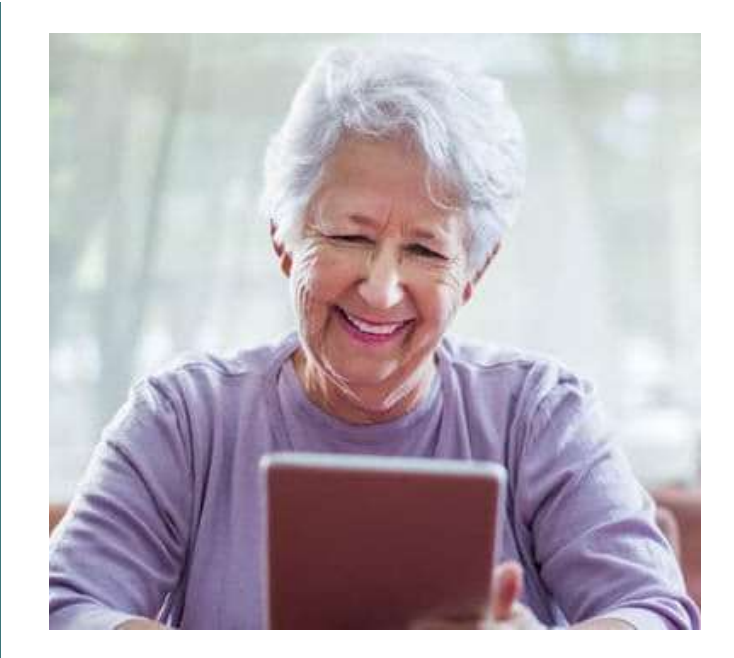

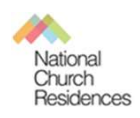

#### Setting up a free email account

Step 1. First things first, you need to head over to gmail.com.

Step 2. Click on the button that says "Create Account."

|             | Google                                       |
|-------------|----------------------------------------------|
|             | Sign in                                      |
|             | Continue to Gmail                            |
| Email or    | r phone                                      |
| Forgot ema  | ill?                                         |
| Not your co | mputer? Use Guest most to sign in privately. |
| Learn more  |                                              |
| Constance   | ount Next                                    |

**Step 3**. After that, the sign-up form will appear. You'll need to fill in all the details it requests: first name, last name, a new username, and a new password.

Step 3. After that, the sign-up form will appear. You'll need to fill in all the details it requests: first name, last name, a new username, and a new password.

| Create you                        | r Google Acco                  | ount       |                                                |
|-----------------------------------|--------------------------------|------------|------------------------------------------------|
| Continue to Gma                   | 1                              |            |                                                |
| First name                        | Last nome                      |            |                                                |
| Terry                             | Jones                          |            |                                                |
| Usemame                           |                                |            |                                                |
| terryjonesripmont                 | ypython                        | @gmail.com |                                                |
| You can use letters, nu           | mbers & periods                |            |                                                |
| Paseword                          | Confirm                        |            |                                                |
|                                   |                                | B          |                                                |
| Use 8 or more characte<br>symbols | ers with a mix of letters, nur | nbers &    | One account. All of Google<br>working for you. |
| sympols                           |                                |            | working for you.                               |

**Step 4**. Next, you'll be asked to enter a phone number to verify your account. This is because Google uses a two-step verification process to boost security. You can find out more about two-step verification <u>here</u>.

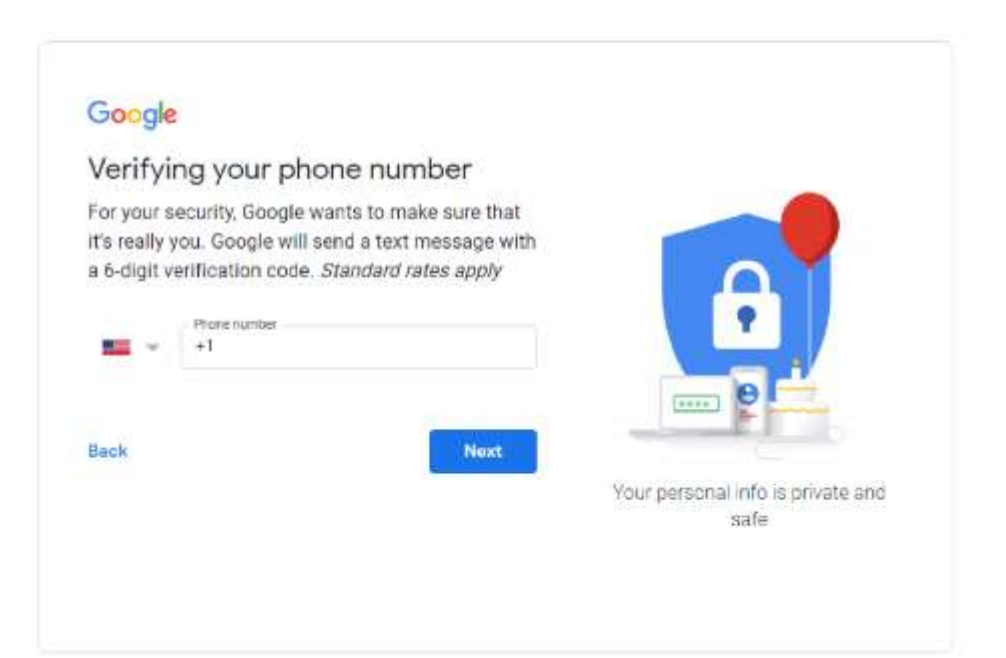

**Step 5**. You should now receive a text message with a verification code from Google. If this hasn't been delivered within a few minutes, you can use the automated call system instead.

**Step 6**. Once you've verified your account, you will see a form that asks for some personal information. This includes a recovery email, your birthday, and your gender. If you're not comfortable giving these or want to find out why Google is asking for this information, there is plenty of information on offer during the sign up.

| Welcom                      | e to Google                                         |                        |                                        |
|-----------------------------|-----------------------------------------------------|------------------------|----------------------------------------|
| 9                           |                                                     |                        |                                        |
| terryjonesripm              | nontypython@gmail.cor                               | n                      |                                        |
| •                           | Priorie number (optional)<br>don't look at my phone | number google          |                                        |
| We'll use your nu<br>others | umber for account security.                         | It won't be visible to |                                        |
| Recovery en                 | nali address (optional)                             |                        | 9                                      |
| We'll use it to ke          | ep your account secure                              |                        |                                        |
| Day                         | Month 👻                                             | Vear                   |                                        |
| Your date of birth          | ħ                                                   |                        |                                        |
| Gender                      |                                                     |                        | your personal into is private and safe |
|                             |                                                     |                        |                                        |
|                             | as this is formation                                |                        |                                        |

**Step 7**. You now need to accept Google's Terms of Service and their Privacy Policy – it's highly recommended that you review both of these in detail before clicking "I Agree."

Step 8. You should now have your new Gmail account.

#### **Documentation**

A note for all service coordinators. The following documentation applies only to application to the Lifeline program, not enrollment with an internet service provider.

A Note to non-CareGuide users: The below information is for employees who document in National Church Residences' proprietary software, CareGuide. If you do not use CareGuide, please see your own user manuals for appropriate documentation practices.

**Before you begin in CareGuide:** Be sure to have your residents sign the following documents:

- Confidentiality Agreement
- Release of Information authorization

#### In CareGuide: Add Associated Entity

- Open resident profile and select "Edit" ightarrow
- Go to bottom of screen and look for "Associated entities" ightarrow
- Click on "Add Entity" ightarrow
- Enter start date (whenever you signed up for the service)  $\rightarrow$
- Under "Entity type" select "program"
- Under "Entity name", select BEC and then hit save

| Associated Entities |                          |          |          |    |             |    |                |                          |
|---------------------|--------------------------|----------|----------|----|-------------|----|----------------|--------------------------|
| NOTE: Values        | not stored until save is | clicked. |          |    |             |    |                | + ADD PARTICIPANT ENTITY |
| Associated Entit    | ies                      |          |          |    |             |    |                |                          |
| Actions             | Start Date               | ÷        | End Date | \$ | Entity Type | \$ | Entity Name    | \$                       |
|                     | 11/28/2023               |          |          |    | Property    |    | Your Community |                          |
| 8                   | 11/28/2023               |          |          | <  | Program     | <  | BEC            |                          |
|                     |                          |          |          |    |             |    |                |                          |

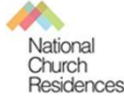

#### **Documentation**

#### In CareGuide: Assessment

- Return to participant dashboard  $\rightarrow$
- Select "Assessments" →
- Under "Choose assessment template," select "Lifeline Assessment"  $\rightarrow$
- Complete assessment according to template  $\rightarrow$ 
  - Make sure all items in red are complete
  - Under "progress note," type "SC assisted resident with Lifeline Program application"
- Select outcome of Lifeline application
- Once assessment is complete and saved, move onto creating a care plan

#### In CareGuide: Care Plan

- Return to participant dashboard  $\rightarrow$
- Under "Active Care Plans" select "new"
- Select "BEC," then "BEC Only benefit enrollment,"  $\rightarrow$
- Add log →
  - Enter interaction date
  - Add Intervention
    - Select 'Home Internet'
  - Under "Notes," type "SC assisted resident with Lifeline program application"
  - Under "Has Care Plan Need been met?" Select "Yes" and provide narrative
  - Under "Information released," enter "Personal information"
  - Under "Agency released to," enter Lifeline
  - Under "Purpose," enter Lifeline
  - Attach signed release documents

| Date of Interaction<br>11/28/2023                                                                                                    | Has the Care Plan Need been met?*  Yes No 2                                                                            | Yes: No 2                                                                                                    |  |
|----------------------------------------------------------------------------------------------------|----------------------------------------------------------------------------------------------------|----------------------------------------------------------------------------------------------------|--|
|                                                                                                    | How was the need met?                                                                                                  | Please complete the following questions with information from the Release of<br>Information signed by the participant. |  |
| Actions Name  temperature temperature temp | Application submitted and approved                                                                                     | What information was released?<br>Personal information requested for application process                               |  |
| Notes<br>SC associed resident wit Lifeline application. TB                                                                                                    | Did you give verbal or written information about the participant to a third party?*         • Yes       No             | Who was the person or agency the information released to? Lifeline What was the purpose of releasing the information?  |  |
|                                                                                                    | Please complete the following questions with information from the Release of<br>Information signed by the participant. | Application submission<br>Release of Information                                                                       |  |
|                                                                                                    | What information was released?                                                                                         | Choose File No file chosen                                                                                             |  |
|                                                                                                    | Personal information requested for application process                                                                 |                                                                                                    |  |
| National<br>Church<br>Residences                                                                                                    | Who was the person or agency the information released to? Lifeline                                                     |                                                                                                    |  |

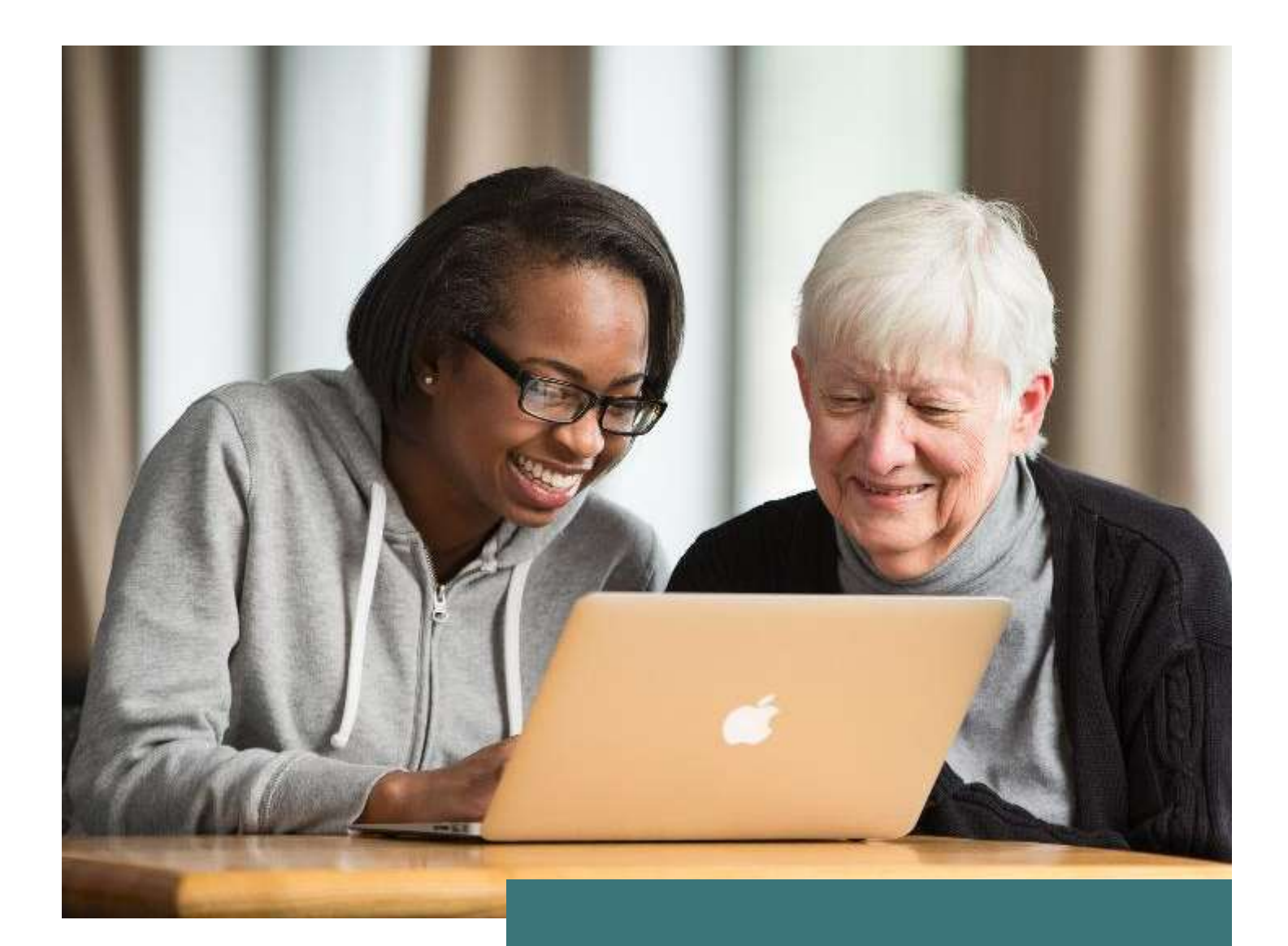

#### Part III: Enrolling a Resident in ACP

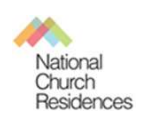

### Who Qualifies for the ACP?

Someone whose gross income falls below 200% of the federal poverty

guidelines (Thresholds below)

| Household<br>Size | Income            | Household<br>Size | Income   |
|-------------------|-------------------|-------------------|----------|
| 1                 | \$33 <i>,</i> 980 | 5                 | \$64,940 |
| 2                 | \$36,620          | 6                 | \$74,380 |
| 3                 | \$46,060          | 7                 | \$83,820 |
| 4                 | \$55,500          | 8                 | \$93,260 |

#### If someone receives a Lifeline Benefit

 Participants can apply both their ACP benefit and their Lifeline benefit to the same or separate services

#### **BEFORE YOU MOVE ON!**

 ACP availability depends on changes in government funding. Be sure this program is currently funded before you apply

If someone receives 1 of the following benefits:.

- SNAP
- Medicaid
- WIC
- Supplemental Security Income (SSI)
- Federal Public Housing Assistance (FPHA)
- Veterans Pension and Survivors Benefits
- Free and reduced school lunch program
- Received a Federal Pell Grant in the current year

National Church Residences

#### Enrolling a Resident in ACP is a 2 step process

#### Keep Reading to find stepby step instructions in...

**Be Prepared:** Making sure you and your residents have everything you need to complete the process.

**Step 1**: Applying for the ACP benefit. This step is where you will establish that your resident is eligible for the program.

**Step 2:** Enrolling with an internet service provider (ISP). This step means contacting a participating ISP to select a plan and have the discount applied. Note that this step may be more difficult than the first.

**Documentation:** Keep track of resident application and enrollment status in CareGuide

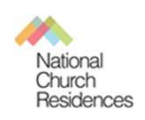

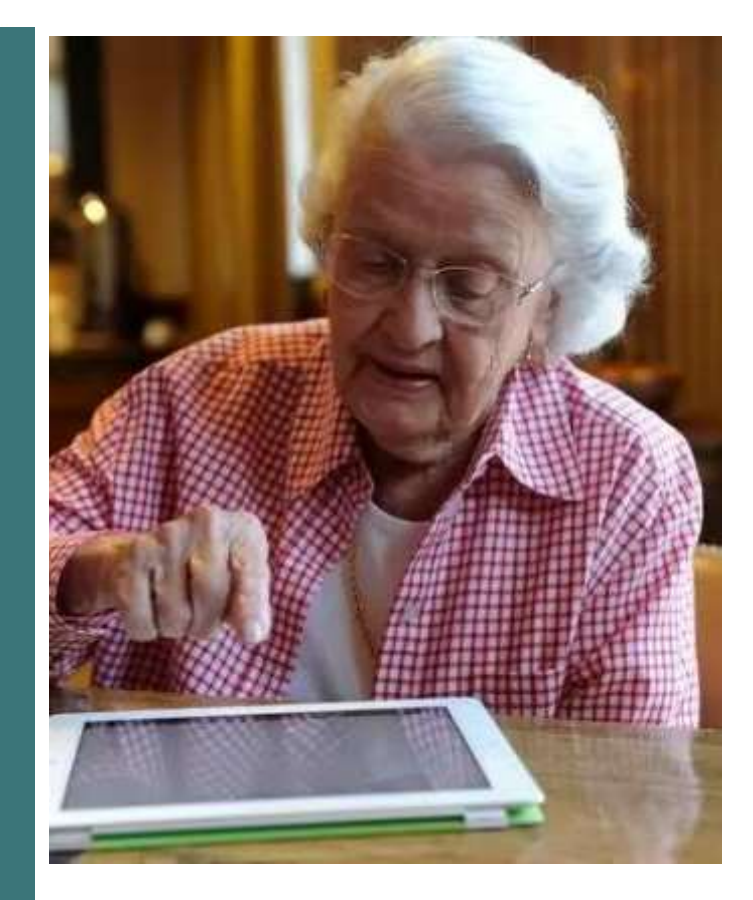

#### **BEFORE YOU MOVE ON!**

 ACP availability depends on changes in government funding. Be sure this program is currently funded before you apply

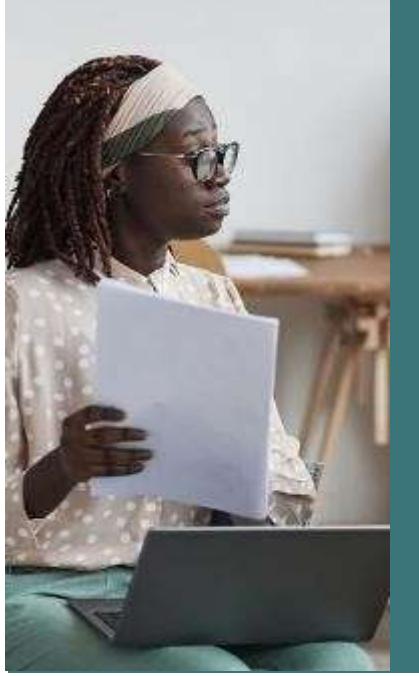

#### **Be Prepared!**

#### • What you, the service coordinator/volunteer will need:

- Your toolkit to guide you through the process
- A computer or tablet
- A power source
- Wifi/Internet Access
- A smartphone or scanner if you need to upload images /documents
- Easy Access to the ACP website and provider websites. Consider bookmarking them or using a QR Code

#### Be Prepared! What your residents will need

#### Identification

- Legal full first and last name or family name (make sure it matches residents form of ID listed below)
- Date of Birth
- Last 4 of Social Security Number (easiest) or one of the following
  - Taxpayer ID Number
  - Driver's License (upload photo)
  - Military ID (upload photo)
  - Passport (upload photo)
  - Student ID (upload photo)
  - Other government ID (upload photo)

#### Contact information

- Address where resident wants service
- Mailing address
- Phone number
- Email address
  - An email address is required. If your resident does not have an email address, you should help them create a free email address

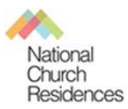

• Step-by-step instructions for setting up a free gmail account are on page 58-60 • Documents to confirm eligibility

| Qualifying through                   | Documents needed                                                                                                    |
|--------------------------------------|----------------------------------------------------------------------------------------------------|
| Income                               | Prior year's federal<br>and/or state tax return<br>or Social Security<br>statement of benefits,<br>income statement from<br>a job |
| Medicaid                             | Award letter or recent statement                                                                                                  |
| SNAP                                 | Award letter or recent statement                                                                                                  |
| SSI                                  | Award letter or recent statement                                                                                                  |
| WIC                                  | Award letter or recent statement                                                                                                  |
| Federal Public Housing<br>Assistance | Award letter or recent statement                                                                                                  |
| Free/Reduced school<br>lunch         | Letter from the school                                                                                                    |
| Federal Pell Grant                   | Department of<br>Education documents<br>that show student has<br>received grant                                                   |

#### Applying for the ACP Benefit

#### **Get Started**

Follow the steps below to submit an ACP application online, which typically takes about 10 minutes to complete. You may need to provide additional information or documentation to confirm your eligibility, identity, or home address.

If you have questions during the application process, contact the ACP Support Center by email at <u>ACPSupport@usac.org</u> or call (877) 384-2575 from 9 a.m. to 9 p.m. ET.

|   | Steps                                                                                                    | <b>Online Application Overview</b>                                                                                                    |
|---|----------------------------------------------------------------------------------------------------|----------------------------------------------------------------------------------------------------|
| 1 | <ul> <li>Tap or click on a web browser on your mobile device or computer.</li> <li>Type <u>AffordableConnectivity.gov</u> in the web address bar and press <b>Enter</b> on the keyboard or <b>Go/Search</b> on your mobile device to open the website.</li> </ul> | AA affordableconnectivity.gov C<br>An official website of the United States government ~<br>Here's how you know.<br>USAC<br>Affordable<br>Connectivity Program                                    |
| 2 | Tap or click <b>Apply Now</b> .                                                                                                    | Stay Connected<br>The Affordable Connectivity Program (ACP) is<br>a U.S. government program that helps many<br>low income households pay for broadband<br>service and internet connected devices. |

Last Updated: March 2023

| 3 | <ul> <li>Read about helpful tips and learn more about how your information will be used.</li> <li>Tap or click Next to get started with your application.</li> </ul> | Affordable Connectivity<br>Program Application                                                                                                    |  |
|---|----------------------------------------------------------------------------------------------------|----------------------------------------------------------------------------------------------------|--|
|   |                                                                                                    | Before you get started                                                                                                    |  |
|   |                                                                                                    | The personal information you enter will<br>be used to see if you qualify for a<br>discount on your internet. This<br>information will only be used to find out<br>if you qualify.                                                                                                    |  |
|   |                                                                                                    | <ul> <li>Verify your identity using the last four<br/>digits of your Social Security Number,<br/>a Tribal ID number, or other government.</li> <li>ID (Driver's License, Passport, etc.),<br/>Providing a Social Security Number may<br/>induce the need to provide extra<br/>documentation.</li> </ul> |  |
|   |                                                                                                    | <ul> <li>Enter an email address so we can<br/>contact you.</li> </ul>                                                                                                    |  |
| 4 | Fill out your home address and contact information.                                                                                                    | Next<br>Fill out your information                                                                                                    |  |
|   | <ul> <li>Type in your home address.</li> <li>This cannot be a P.O. Box.</li> </ul>                                                                                   | Home address where you will get<br>internet                                                                                                    |  |
|   |                                                                                                    | it cannot be a PID. Box,                                                                                                    |  |
|   |                                                                                                    | Street Number and Name                                                                                                    |  |
|   |                                                                                                    |                                                                                                    |  |
|   |                                                                                                    | Apartment, Unit, etc.                                                                                                    |  |
|   |                                                                                                    |                                                                                                    |  |
|   |                                                                                                    | City of Texas                                                                                                    |  |
|   |                                                                                                    | State or Territory                                                                                                    |  |
|   |                                                                                                    | State 👻                                                                                                    |  |
|   | Tap or click the checkbox to enter in a                                                                                                    | Zip Code                                                                                                    |  |
|   | mailing address if it's different from your                                                                                                    | 2000                                                                                                    |  |
|   | o This can be a P.O. Box.                                                                                                    | <ul> <li>My mailing address is different than my horse<br/>address.</li> </ul>                                                                                                    |  |

| 4a Fill out your con<br>• Type in y<br>o N<br>w<br>pr<br>• Type in y<br>• Type in y | tact information.<br>our email address.<br>otifications about your application<br>ill go to the email address that you<br>rovide.<br>our phone number (optional).<br>ick <b>Next</b> . | Contact information         Prove provide the best small address to receive insistant remainders about your application.         Image read the best small address to receive insistant remainders about your application.         Image read to the best small address to receive insistant remainders about your application.         Image read to the best small address to receive insistant remainders about your application.         Image read to the best small address to receive insistant remainders about your application.         Prove toppication.         Image read to the best small address to receive insistant in the best small researce insistant your ADP benefit. For the state researce, messages and data sates may apply. The state receive insistant researce. |
|-------------------------------------------------------------------------------------|----------------------------------------------------------------------------------------------------|----------------------------------------------------------------------------------------------------|
|                                                                                     |                                                                                                    | Reck Next                                                                                                    |
| <ul> <li>Do you want us four digits of you</li> <li>Yes - Tap<br/>o Go</li> </ul>   | to check your identity with the last<br>ur Social Security Number?<br>or click <b>Next.</b><br>o to <u>step 5a</u> to type in your Social<br>ecurity Number.                           | Fill out your<br>information<br>We'll use this information to see if you are<br>eligible. It won't affect your credit.                                                                                                    |
| • No - Tap<br>o G<br>ID<br>o G<br>ho<br>d                                           | or click <b>No,</b> then <b>Next.</b><br>to to <u>step 5b</u> to type in your Tribal<br>number.<br>to to <u>step 5c</u> for instructions on<br>to provide an official<br>ocument.      | Do you want us to check<br>your identity with your<br>Social Security Number?<br>Using the last four digits of your Social<br>Security Number will help speed up your<br>application process and may avoid you<br>having to provide extra documentation.<br>Ne, use the last four digits of my<br>Social Security Number.<br>No, I want to provide an official<br>document (Driver's License,<br>Passport, etc.) or use my Tribal ID<br>number.                                                                                                    |
|                                                                                     |                                                                                                    | Back                                                                                                    |

| Type in the last four digits of your Social Security<br>Number and tap or click <b>Next</b> .                                                   | Enter the last four digits of your Social<br>Security Number.<br>Last 4 digits of your Social Security Number<br>XXX - XX -                                                                                                    |  |
|----------------------------------------------------------------------------------------------------|----------------------------------------------------------------------------------------------------|--|
|                                                                                                    | Back Next                                                                                                    |  |
| <ul> <li>Select Tribal Identification Number from the drop-down.</li> <li>Type in your Tribal ID number.</li> <li>Tap or click Next.</li> </ul> | What form of identification would you like to use?   Support the states of other country as long as it has your full name, date of birth, and is not expired.   Other Government Identification   Please choose one from the list:   Visiting ID   Passport   Next   Taxpayer Identification   Number   Priver's License   Military ID   Pessport   Next   Taxpayer Identification   Number   Priver   Tribal Identification   Number   Tribal Identification Number   Inter your Tribal ID   Muter on Tribal ID   Condensettion   Number   Inter your Tribal Identification Number |  |
| 5c | Select t<br>from th | he <b>form of identification</b> you'd like to use<br>e drop-down.                                    | What fr                                                                          |
|----|---------------------|----------------------------------------------------------------------------------------------------|----------------------------------------------------------------------------------|
|    |                     | Tap or click <b>Select Photo</b> to attach a copy of your identification.                             | would                                                                            |
|    |                     | <ul> <li>The options to attach your<br/>identification will vary based on<br/>your device.</li> </ul> | vou can u<br>valid Gove<br>United Sta<br>it has you<br>not expire                |
|    |                     | <ul> <li>You will receive a success message<br/>after you attach your identification.</li> </ul>      | Other Gov                                                                        |
|    | •                   | Tap or click Next.                                                                                    | Please cho<br>Select<br>Drive                                                    |
|    |                     |                                                                                                    | Militz                                                                           |
|    |                     |                                                                                                    | Back Pass<br>Taxp<br>Num                                                         |
|    |                     |                                                                                                    | Betare Tribe<br>Num<br>Piliae                                                    |
|    |                     |                                                                                                    | Othe                                                                             |
|    |                     |                                                                                                    | Other Gove<br>Please choo                                                        |
|    |                     |                                                                                                    | Driver's                                                                         |
|    |                     |                                                                                                    | Attach pho<br>Hease attac<br>your form o<br>than 10 M9<br>jpg. jpeg. pr<br>Selec |
|    |                     |                                                                                                    | Cong<br>uplos                                                                    |
|    |                     |                                                                                                    | FA3S1E                                                                           |
|    |                     |                                                                                                    | Back                                                                             |

## orm of identification you like to use? se your Tribal ID number or any ernment ID issued by the ites or other country as long as r full name, date of birth, and is d ernment identification ose one from the list: V r's License ry ID port Next ayer Identification Identification 102 Government ID ernment Identification ose one from the list: v License to of the ID ch a scanned copy or picture of fidentification. Files must be less and one of the following file types: ng, pdf, or gil t Photo ratulations on successfully ading your photo. E2-9... (210767) 🗙 Next

| 6          | Type in your full first and last name as it appears<br>on your official documents, like a Social Security<br>Card or government ID.                                             | Full name as it appears on<br>your identification                                                                                                    |
|------------|----------------------------------------------------------------------------------------------------|----------------------------------------------------------------------------------------------------|
|            |                                                                                                    | Enter the name you have on your official<br>documents like Social Security Card or<br>Government ID. This should be your full<br>legal name, not a nickname. |
|            |                                                                                                    | First Name                                                                                                    |
|            |                                                                                                    | First Name                                                                                                    |
|            |                                                                                                    | Middle Name (optional)                                                                                                    |
|            |                                                                                                    | Middle Name                                                                                                    |
|            |                                                                                                    | Last or Family Name                                                                                                    |
|            |                                                                                                    | Family Name                                                                                                    |
|            |                                                                                                    |                                                                                                    |
| 6a         | Fill out your date of birth.                                                                                                    |                                                                                                    |
| <b>6</b> a | <ul> <li>Fill out your date of birth.</li> <li>Select the month from the drop-down.</li> <li>Type in the day.</li> </ul>                                                        | Date of Birth                                                                                                    |
| 6a         | <ul> <li>Fill out your date of birth.</li> <li>Select the month from the drop-down.</li> <li>Type in the day.</li> <li>Type in the year.</li> </ul>                             | Date of Birth                                                                                                    |
| 6a         | <ul> <li>Fill out your date of birth.</li> <li>Select the month from the drop-down.</li> <li>Type in the day.</li> <li>Type in the year.</li> <li>Tap or click Next.</li> </ul> | Date of Birth<br>Month                                                                                                    |
| 6a         | <ul> <li>Fill out your date of birth.</li> <li>Select the month from the drop-down.</li> <li>Type in the day.</li> <li>Type in the year.</li> <li>Tap or click Next.</li> </ul> | Date of Birth Month Day                                                                                                    |
| 6a         | <ul> <li>Fill out your date of birth.</li> <li>Select the month from the drop-down.</li> <li>Type in the day.</li> <li>Type in the year.</li> <li>Tap or click Next.</li> </ul> | Date of Birth Month Day Day                                                                                                    |
| 6a         | <ul> <li>Fill out your date of birth.</li> <li>Select the month from the drop-down.</li> <li>Type in the day.</li> <li>Type in the year.</li> <li>Tap or click Next.</li> </ul> | Date of Birth Month Day Vear                                                                                                    |

| 7  | Do you participate in Medicaid or the<br>Supplemental Nutrition Assistance Program<br>(SNAP)?                                                                                                    | Confirm your program participation                                                                                                    |
|----|----------------------------------------------------------------------------------------------------|----------------------------------------------------------------------------------------------------|
|    | <ul> <li>Yes - Tap or click Next.</li> <li>Go to step 8 to continue.</li> <li>No - Tap or click No, then Next.</li> <li>Go to step 7a if you qualify another way.</li> </ul>                                                                                                    | Do you participate in<br>Medicaid or the<br>Supplemental Nutrition<br>Assistance Program (SNAP)?<br>If you do not participate in either of these<br>programs you may still be eligible. We'll<br>just need to ask a few more questions.<br>• Yes, I think I participate in<br>Medicaid and/or SNAP.<br>• No, I do not think I participate in<br>Medicaid and/or SNAP and want<br>to qualify another way. |
| 7a | <ul> <li>Do you participate in another program or qualify through your income?</li> <li>Yes - Tap or click the check box next to all that apply. <ul> <li>Tap or click Next.</li> <li>Go to step 8 to continue.</li> </ul> </li> <li>No - Tap or click the last check box if your child or dependent may qualify. <ul> <li>Go to step 7b if your child or dependent who may qualify.</li> </ul> </li> </ul> | Back       Which of the following programs do you participate in?         Check all that apply.                                                                                                    |
|    |                                                                                                    | Back Next                                                                                                    |

| 7b Does | s your child or dependent participate in a            | -                                                                        |
|---------|-------------------------------------------------------|--------------------------------------------------------------------------|
| qual    | ifying program?                                       | Which of the following                                                   |
|         | Tap or click the check box next to all that           | programs does your child or                                              |
|         | apply.                                                | dependent participate in?                                                |
| 1       | Tap or click Next.                                    | Check all that apply.                                                    |
|         | <ul> <li>Go to <u>step 7c</u> to continue.</li> </ul> | SNAP (Supplemental Nutrition<br>Assistance Program) or Food<br>Stamps    |
|         |                                                       | Medicaid                                                                 |
|         |                                                       | Free and Reduced-Price School<br>Lunch or Breakfast Program              |
|         |                                                       | USDA-Community Eligibility<br>Pravision (CEP) School                     |
|         |                                                       | Veterans Pension and Survivors<br>Benefit Programs                       |
|         |                                                       | Federal Housing Assistance 🕥                                             |
|         |                                                       | Supplemental Security Income<br>(SSI)                                    |
|         |                                                       | Program for Women, Infants, and                                          |
|         |                                                       | Children (WiC)                                                           |
|         |                                                       | Tribal Specific Program (Only<br>choose if they live on Tribal<br>lands) |
|         |                                                       | I don't think my child or                                                |
|         |                                                       | these programs, but may qualify through income                           |
|         |                                                       |                                                                          |
|         |                                                       | Back                                                                     |

| Do you want us to check<br>your child or dependent's<br>identity with their Social<br>Security Number?<br>Using the last four digits of their Social<br>Security Number will help speed up your<br>application provide eetra documentation<br>having to provide eetra documentation<br>will be dependent's Social<br>Security Number.<br>No, I want to provide an official<br>document (Driver's License,<br>Petsport, etc.) in use a Tribal ID<br>number.                                                                                                    |
|----------------------------------------------------------------------------------------------------|
| Next         Your child or dependent's full name as it appears on their identification         Enter the name of your child or dependent as it appears on official decumerts. He their Social Security Cand or Government (D: This should be their full lagst name, not a rockname.         First Name         One for theme         Middle Name (optional)         Middle Name (optional)         Middle name, not a rockname         Date of Birth         Nomb         SN         Date of Birth         Nomb         SN         Date of Birth         Nomb         SN         Date of Birth         SN         SN |
|                                                                                                    |

| 8 | <ul> <li>Review your information.</li> <li>Review the information you provided. If you need to correct your information, tap or click if Edit and make any edits.</li> <li>Review the consent statement to confirm the information you provided will be used to check if you are eligible.</li> <li>Tap or click Check my eligibility. <ul> <li>It may take a few minutes to check your information against available automated databases.</li> </ul> </li> </ul> | <section-header><section-header><section-header><section-header></section-header></section-header></section-header></section-header> |
|---|----------------------------------------------------------------------------------------------------|----------------------------------------------------------------------------------------------------|
|   |                                                                                                    |                                                                                                    |

| You'll<br>benef | find out right away if you qualify to get a<br>it or if we need more information to see if<br>wallfy | You qualify to get your<br>benefit                                                                                                    | We need more informatio<br>to see if you qualify                                                                             |  |
|-----------------|----------------------------------------------------------------------------------------------------|----------------------------------------------------------------------------------------------------|----------------------------------------------------------------------------------------------------|--|
| youq            | uality.                                                                                              | Webble Constitution Program Institute                                                                                                    | A few Water Region and                                                                                                    |  |
| 14440200        |                                                                                                    | · bendor elizosarit az to kitúrnenti                                                                                                    | <ul> <li>Veccusibility had used address, to positioned to<br/>down an other spacific on a stage.</li> </ul>                  |  |
| What            | to do next to save your information and                                                              | <ul> <li>Service discount up to \$75 membrane<br/>land Syling Tribuillands</li> </ul>                                                                                                    | <ul> <li>Mit couldn't conferences edgebolity, or you'll need<br/>to attach a phone of a document that disease you</li> </ul> |  |
| conti           | nue your application.                                                                                | <ul> <li>Device discount up to 3282 for a qualifying<br/>device</li> </ul>                                                                                                    | ралізднік та дочинних аналого родском<br>укалізоран.                                                                         |  |
| If you          | need to create an account                                                                            | What to do nest                                                                                                    | What to do next                                                                                                    |  |
| ٠               | Tap or click Create account.                                                                         | tions the details per already entered and part have<br>to get your bounds                                                                                                    | take pear information.<br>They, and it hole pear provide the even a desception to<br>react peor quality.                     |  |
| •               | Type in a username. It can be an email<br>address or a unique ID.                                    | Cinite advances                                                                                                    | Refe                                                                                                    |  |
| •               | Type in a password that is a mix of letters,                                                         | Create your account                                                                                                    | Signin                                                                                                    |  |
|                 | numbers, and symbols.                                                                                | The constitution and an advantation open<br>information and cardinate your applications                                                                                                    | Variante                                                                                                    |  |
| •               | Type in the same password again.                                                                     | Unerstance<br>Processed by an enal addition or estinger (2)                                                                                                    | and densities.                                                                                                    |  |
|                 | Tap or click the I'm not a robot checkbox.                                                           | analysisten                                                                                                    |                                                                                                    |  |
| •               | Tap or click Create account and sign in.                                                             | Create a parameteri<br>Descet senseting that is a real of lattery, worders,<br>and yor data. While does your parameterial and large it is<br>a safe sense because parameterial south to and a agent. | Passwerd                                                                                                    |  |
| If you          | already have an account, sign in                                                                     | Actional distances are along     Actional distances are along                                                                                                    | The second second                                                                                                    |  |
|                 | Tap or click Sign in.                                                                                | Winstitlenstein (1-8)     Winstitlenstein (1-8)     Winstitlenstein (1-8)                                                                                                    | Z for out a colori                                                                                                    |  |
|                 | Type in your username.                                                                               | <ul> <li>isoministano (2)</li> </ul>                                                                                                    |                                                                                                    |  |
|                 | Type in your password.                                                                               | C the same                                                                                                    | 586-94                                                                                                    |  |
|                 | Type the same password again.                                                                        | Coefficit, passward                                                                                                    |                                                                                                    |  |
| -               | Tap or click Sign in                                                                                 | Spectra state patients l'agree                                                                                                    |                                                                                                    |  |
| 85.             | Tap of citck signific                                                                                | C Schuland                                                                                                    |                                                                                                    |  |
| () If           | you need to leave and come back to                                                                   | C to act and the C                                                                                                    |                                                                                                    |  |
| comp            | lete this step later, you'll need to enter in                                                        |                                                                                                    |                                                                                                    |  |
| your            | information again. We will send a reminder                                                           | Checks accuracy and sign in                                                                                                    |                                                                                                    |  |
| to the          | email you provided on your application.                                                              | and a second second second second                                                                                                    |                                                                                                    |  |

## 10 Finish your application.

Did we ask you to provide additional information or documentation?

- Yes Go to the <u>Show You Qualify</u> section to continue your application.
- No Your last step is to review the certification statements.
  - Read the statements.
  - Type your first and last name to confirm you agree with the statements.
  - Tap or click Submit.
  - Go to step 11 to continue.

## By signing your name below, you agree with the following statements:

#### Qualifications

Location appropriate the specific converting gate benefits from a program their qualifies for the Atlandation Connectivity Program, or my annual household income to 2009 or feet than the Federal Reverty Gatebries

### Internet congasy suffication

Tordestand that Crust tell my Merrol company within 30 days

- If any household no longer qualities for the Attendate Connectarity Program or
- · dimension and address.

#### Only one benefit per beaustelid allowed Lynchenzand that my feasached som only reseve one meeting service benefit and une device discourt. Usense, Larke, er oblatt temagt me efferfalle Generativity Angeon, and to the best of my knowledge, my headeddit net getting new that environments benefit and environdexeet.

Peteretial impact an poor bill if program ends is orderstand that the Affordatic Connectivity Program is a fielderal generative banks that induces my informet provat bill, and implementation will be adjust to the internet company's antiscausted general stars, terms, and conditions if the household continues to subarrities to the service after the conclusion of the Affordable Connectivity Program.

#### they your information will be used.

Lapper that all of the telesconstance provide on this here must be called tell, and callenge, and versional by the Allendantic Construction Programs Advantations (universal Service Advantation Company) for the protoness of applying for and/or musicing the Allendantic Conservation (Angelying for and/or musicing the Allendantic Conservation) Angelying for and/or musicing the Allendantic Conservation (Angelying for and/or musicing the Allendantic Conservation) Angelying for and/or musicing the Allendantic Conservation (Angelying for and/or musicing the Allendantic Conservation) Angelying for and/or musicing the Allendantic Conservation (Angelying for and/or musicing the Allendantic Conservation) (Angelying for and/or musicing the Allendantic Conservation) (Angelying for and/or musicing the Allendantic Conservation) (Angelying for and/or musicing the Allendantic Conservation) (Angelying for and/or musicing the Allendantic Conservation) (Angelying for and/or musicing the Allendantic Conservation) (Angelying for and/or musicing the Allendantic Conservation) (Angelying for and/or musicing the Allendantic Conservation) (Angelying for angelying the Allendantic Conservation) (Angelying for angelying the Allendantic) (Angelying the Allendantic) (Allendantic) (Alle

 Legens that my state or Tetral government may share information amout my benefits for a qualifying program with the Montable Cannecibly Program Administrator Program by low and this information will be and only to help find any whether is an gen as Affordable Cannecibly Program issues;

Check eligibility at any time

The Affairchable Convectivity Program Administrator of my sension provider may check whether Ltdb quality at any time.

#### Mast reset recordification deadline

In order to confirm that Latil quality for the Alberdadie Connectivity Program to off, Landon to off that There is respond to a meetifulation request by the steadless or will be economic from the Alberdadie Connectivity Program and my barrell's will ange.

reartify, under penalty of petacy, that of intertoformation prevaled on this form to our and commution the bats of my knowledge. I know that willingly gargitate or fraudulent information on get Alfordable Connectivity Program benefits is partituitie by their and/or incomparent under 18 () EC. ALOIS and can small or being burned tree the Alfordable Connectivity Program.

Your Signature

## Type your name below

i Londonstand micro, a digital agriculture, and the sothe same as it is great my name with a some

Submit

Back

| L | Contact a participating internet company to get<br>your benefit.                                          | Contact an internet                                                                                                    |
|---|----------------------------------------------------------------------------------------------------|----------------------------------------------------------------------------------------------------|
|   | <u>Contact a participating internet company</u> to start cosciluing your ACP honofit                      | that we approved to get your benefit. Sign up by June 26, 2023.                                                                                                    |
|   | <ul> <li>Sign up by the deadline or you will need to<br/>re-apply.</li> </ul>                             | What to do next<br>If you already have internet                                                                                                    |
|   | <ul> <li>We will also send this information to the<br/>email you provided on your application.</li> </ul> | Contact your internet company and say, "I have been<br>approved for the Affordable Connectivity Program and<br>would like to opply it to my service." Then, give them<br>the information below.                                                                          |
|   |                                                                                                    | If you don't currently have internet<br>Find an Internet company that can provide service to<br>your address and say, "Thave been approved for the<br>Affordable Connectivity Program and would like to sign<br>up for internet." Then, give them the information below: |
|   |                                                                                                    | Application (D:<br>B11111-BBBBB<br>Full legal roome)<br>Francine Tester<br>Address:                                                                                                    |
|   |                                                                                                    | 123 Main Straft,<br>TOWN, PA 1111<br>Methodioficiently werStation<br>Last 4 digits of SSN                                                                                                    |
|   |                                                                                                    | We have sent this information to the enset you provided on your explanation.                                                                                                    |
|   |                                                                                                    | Do you live on Tribal lands? +                                                                                                    |
|   |                                                                                                    |                                                                                                    |

## **Show You Qualify**

You may need to provide additional information or documentation if we cannot confirm your eligibility, identity, or address. This section includes information on the steps you take to confirm your information if you encounter these questions in your online application. For more information, review our Acceptable Documentation Guide (available in <u>English</u> and <u>Spanish</u>).

| Information or Documentation Needed                                                                                                    | Online Application Overview                                                                                                    |  |  |
|----------------------------------------------------------------------------------------------------|----------------------------------------------------------------------------------------------------|--|--|
| <ul> <li>Confirm Your Address</li> <li>You may be asked to confirm your address by locating where you live on the map.</li> <li>If you need to correct your address, tap or click fix it here.</li> <li>Show us where you live</li> <li>To locate where you live, double click on the map, or use the (+) button to zoom in. <ul> <li>Tap or click the + icon to expand the How to Find Your Address section and view a short video.</li> </ul> </li> <li>Tap or click on the pin once you have found your address on the map.</li> <li>Tap or click Next.</li> </ul> | <section-header></section-header>                                                                                                    |  |  |
| <ul> <li>Confirm Your Household Qualifies</li> <li>You may be asked to confirm that your household qualifies for the Affordable Connectivity Program benefit.</li> <li>Only one monthly benefit is allowed per household. A household is a group of people who live together and share money even if they are not related to each other.</li> <li>Answer the questions.</li> <li>Tap or click Next.</li> </ul>                                                                                                    | Confirm Your Household  An event recent internation shouly your travelated  An event recent internation should be added by a set travelated by a set travelated by a s |  |  |

## **Confirm Your Identity**

You may be asked to upload documents that confirm your identity information.

 If you need to correct your identity information, tap or click fix it here.

## If you need to confirm your date of birth,

 Provide a copy of an unexpired official document, such as a driver's license, that has your first and last name and date of birth.

## If you need to confirm your Social Security Number or Tribal ID\*

- Provide a copy of an unexpired official document, such as a Social Security Card or Tribal ID, that includes your first and last name and the last 4 digits of your SSN or full Tribal ID.
  - \*If you did not provide the last 4 digits of your Social Security Number or your Tribal ID on your application, verify your identity using another form of identification such as a driver's license, military ID, passport, taxpayer identification number (ITIN) document, or other government ID.
- Tap or click Choose File to attach a copy or photo of the document you will use to confirm your identity information.
- Tap or click Next.

| nit septiment                                                                                                    | er Francine Tester                                                                                                    |
|----------------------------------------------------------------------------------------------------|----------------------------------------------------------------------------------------------------|
| Date of the                                                                                                    | 1946917 1, 2840                                                                                                    |
| Late 35                                                                                                    | 1234                                                                                                    |
|                                                                                                    |                                                                                                    |
| (pos.) kos a tugori iri pir                                                                                                    | - Mariana Silter                                                                                                    |
| tea France and \$734/20<br>harded, 12 per restance                                                                                                    | XXI In president and president property in president property<br>in All and the property in the state of the state.                                                                                                    |
| and the second                                                                                                    |                                                                                                    |
| Provide docur                                                                                                    | mentation that includes:                                                                                                    |
| <ul> <li>Mathematic</li> </ul>                                                                                                    | a harno-                                                                                                    |
| <ul> <li>Real class of the</li> </ul>                                                                                                    | and the second second se                                                                                                    |
|                                                                                                    | NOT THE DRAFT OF A DATE.                                                                                                    |
| D Transmis                                                                                                    | provide the last face singles of your last ar                                                                                                    |
| nacional de la compañía de la compañía de la comp | an on the barries of the provide point of the second second second second second second second second second se                                                                                                    |
| 10, Paugort, 5<br>Document, acc                                                                                                    | Apayor Idon Oficial Ion Ascentras (1786)<br>(Diar Islamstrase II ID)                                                                                                    |
|                                                                                                    |                                                                                                    |
| ihow us nee docu                                                                                                    | ment:                                                                                                    |
| NAMES OF A DOCTOR                                                                                                    | <ul> <li>The Distribution years from and the network between the second second secon<br/>second second second second second second second second second second second second second second second second second second second second second second second second second second second second second second second second second sec</li></ul> |
| an actual to succession                                                                                                    |                                                                                                    |
| · (3 percent                                                                                                    | Conference and A. (1970) and the second second                                                                                                    |
| · Mileyslather                                                                                                    | p de presentari                                                                                                    |
| • Magazapers                                                                                                    | Designed.                                                                                                    |
| <ul> <li>Searcrant an<br/>print al levels</li> </ul>                                                                                                    | enere præve brune i tral och der<br>e                                                                                                    |
| <ul> <li>Specification</li> </ul>                                                                                                    | with regreged lags and the                                                                                                    |
| 4 1000000000                                                                                                    | / BAZS)                                                                                                    |
| And to                                                                                                    |                                                                                                    |
| )rshew us two do                                                                                                    | commute                                                                                                    |
| et, and list hands                                                                                                    | ta la conter pour tra and last same, assort<br>Accel pour IDNor Ad 1164 (Counter)                                                                                                    |
|                                                                                                    |                                                                                                    |
| <ul> <li>A Street Constant</li> </ul>                                                                                                    | Lourpeth.                                                                                                    |
| · Deliverhave                                                                                                    |                                                                                                    |
| <ul> <li>trapetiese</li> </ul>                                                                                                    |                                                                                                    |
| <ul> <li>Employed to</li> </ul>                                                                                                    | Addition of Tertflored U.L.Disordeg)                                                                                                    |
| <ul> <li>Perspective</li> </ul>                                                                                                    | ten Lad simplet                                                                                                    |
| Now the last their di                                                                                                    | igits of your SSR or full Tobal Disurdier                                                                                                    |
| <ul> <li>Social Secoldy 1</li> </ul>                                                                                                    | and the second second se                                                                                                    |
| · Sona Securitat                                                                                                    | New Y 200 (111)                                                                                                    |
| A Permitten                                                                                                    | a lastered, to Principles and pre-                                                                                                    |
|                                                                                                    |                                                                                                    |
|                                                                                                    | -                                                                                                    |
| Upload you                                                                                                    | ur documents                                                                                                    |
| *. No ORI                                                                                                    | or perfolowing the special state. Desp-                                                                                                    |
| Inth Joy                                                                                                    | 10 M                                                                                                    |
| * Chine have                                                                                                    | That your file is not having the                                                                                                    |
| . wer 2011                                                                                                    | a 10.000-                                                                                                    |
| * Fyna att                                                                                                    | outing in process, processing the international sector of the sector of the sector of           |
| or june do                                                                                                    | Concision and excision of                                                                                                    |
|                                                                                                    |                                                                                                    |
|                                                                                                    |                                                                                                    |
| Cheose                                                                                                    |                                                                                                    |
| Chicote I                                                                                                    | fame as finada ben is farrial lerities                                                                                                    |
| Chicote I<br>mitrage party<br>get (Delver 2                                                                                                    | lane or finada lera a formalization<br>CP benefits is provided by take                                                                                                    |
| Children II<br>III. Strapp prog<br>get Liteline of A<br>realizer much<br>hereiteren II.                                                                                                    | faller of fan da leis Adversafort (n<br>CP benefts: A successful de ty fan<br>in frees, juit free, de orridread, or<br>ori free dagaare                                                                                                    |

Confirm Your Identity

After you submit your information or documentation, the final step is to certify and sign the application form.

- Read the statements.
- Type your first and last name to confirm you agree with the statements.
- Tap or click Submit.

## By signing your name below, you agree with the following statements:

#### Qualifications

Lor summers to replicately consumption of the second term of the second term of term of term of ter

#### Internet company notification

harderstand that: must billing interior company within 30 days.

- If any basisshold no longer qualifies for the Allentatic Convectivity Program or
- · Firmertzainwattini.

#### Only one barents per household allowed

Londonstand that my hassehold can sely provise me workfly service formed and one diverse discount abordon, language, in traited by through the Alforduate Canserbally Program, and to the best of my knowledge my hassehold in out getting more that are service benefit and services benefitions.

#### Petertial impact on your bill I program ends

Lunderstamt that this Affordable Convectinity Program is a fielded government benefit that induces on intervensenses bit, and my broashedd will be subject to the intervent compares 5 and insurement provide the the intervent compares 5 and insurement provide a structure and conditions if my focusive intervent on the Affordable Converties after the conclusion of the Affordable Converties after the conclusion of the Affordable

#### How your information will be used

Lagran that all at the Vietnaken Consults on the Roya and the collected, could, shared, with the Well Albedable Constitution Programs Attractionation (Vietnand) Service Additionation Company) for the parameters of applying for and/or receiving the Albedable Constitution Programs Institution

 Lagree that my esses as Total government may alway orderestation about my lengths for a goal/lying program. Administrative if required by loss and the information will be used only to help bed out whether I can get an Africalate Connectivity Program length.

#### Check eligibility at any tiese

The Affordable Connectivity Program Administration or my service provider may theck whether i still qualify at any time.

#### Mast reart recertification deadline

In order to confine that 13d1 guildy for the Affordation Connectivity Program benefit, Landschundt that these to separate the a recently after request by the standing at 1 with the recent of function the Affordation Connectivity Program and my baselit with any.

Literative, sender prevailig of parepare, that all of the enformation provides on this form is true and commit to the best of my knowledge, livings that with reply going bitwo or haukdater, information to get Albudable Connectably Program herebits is parameters for and can result in being taxon from the Albudable Connectably Program.

Your Signature

#### Type your name below

i ponte constituito a digram supramona, sectiti a la

the name as F1 signal my name with a part.

Bark

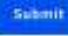

You have submitted your application!

You will receive a message that says we are checking your documents.

After we review your documents, you will receive an email about the status of your application. You can also sign into your account to check the status of your application.

- If we cannot confirm your information based on the documentation you submitted, you will receive instructions on how to submit additional documentation.
- If your application is approved, you will receive a message that says you're approved and instructions for how to start receiving your benefit.

## We Are Checking Your Documents

Thank you for submitting your information. Someone is looking at your documents to make sure you qualify.

## This may take some time.

You will moove an ansa'l when your documents have been reviewed.

Note status will also be updated in the system when your doctaments have been inviewed. Please theck back blue to see if you qualify for the Africatatia Contraction, Benefit.

This page will be available to be entrepted until the ACC. If you tend to have and age back in later, you can see your application about on your herme page.

#### If you qualify ...

You will have 90 days to bed a mergang will sign up for service. If you do not qualify...

Wird ask ynachtennes whermation or sell yaarwat to do need. You will have until 5/14/2021 (Bened on OS Epstern Tring to send as the information or complete the read dept.

#### Full Legal Name: Francine Tester

Address 123 Main Street, TOWN, PA 11111

Application it: 911111-AAAAA

# Before you move on!

Fill out the form found on the next page and give it to your resident so that they have all information pertinent to their ACP application

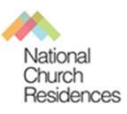

# Contact an internet company to get your ACP benefit

## What to do next

## If you already have internet

Contact your internet company and say, "I have been approved for the **Affordable Connectivity Program** and would like to apply it to my service." Then, **give them the Application ID, Full name and Address.** 

## If you don't currently have internet

Find an internet company that can provide service to your address and say, "I have been approved for the Affordable Connectivity Program and would like to sign up for internet." Then, **give them the Application ID, Full name and Address.** 

| Email Address:                                                                                                    |
|----------------------------------------------------------------------------------------------------|
| Username:                                                                                                    |
| Password:                                                                                                    |
| ACP Account if additional documents needed:                                                                                                    |
| Application ID:                                                                                                    |
| <b>Need help?</b> If you have questions about the <u>Affordable Connectivity</u> <u>Program</u> (ACP), call us at <u>1 (877) 384-2575</u> or send us an email at <u>ACPSupport@usac.org</u> . |

## **Enrolling with an Internet Service Provider using ACP**

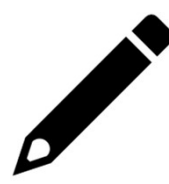

Once your resident qualifies using the ACP application, they will receive an **"Application Approval Code."** The resident must keep this code and use it when enrolling with an Internet Service Provider (ISP)

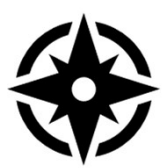

You will then **find an ISP** in your service area that has participating low cost plans. A spreadsheet (updated August 2022) can be found on the next page, or you can visit

https://www.affordableconnectivity.gov/companies-near-me/. On that site, you will be able to search by geographic region and cost. Some plans will be entirely free after the ACP discount while others may still cost the resident some money.

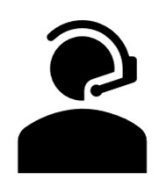

After your resident have decided on the plan and provider, **contact the provider** to enroll your resident. Step by step instructions for the most popular plans are **included in this toolkit's "Additional Resources" section**.

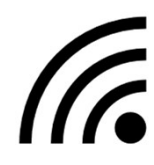

If your resident has never had home internet before, or if they are changing providers, the provider will likely send **equipment** to the resident for "self installation." Residents may require assistance with set-up.

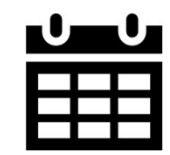

If you or your resident are talking to a customer service representative on the phone, ask how long it will take the benefit to be applied to the household's account. **Registering the benefit can take over a month**, which means an individual may be billed for their first month of service.

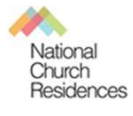

## **Documentation**

A note for all service coordinators. The following documentation applies only to application to the ACP program, not enrollment with an internet service provider.

A Note to non-CareGuide users: The below information is for employees who document in National Church Residences' proprietary software, CareGuide. If you do not use CareGuide, please see your own user manuals for appropriate documentation practices.

**Before you begin in CareGuide:** Be sure to have your residents sign the following documents:

- Confidentiality Agreement
- Release of Information authorization

## In CareGuide: Add Associated Entity

- Open resident profile and select "Edit" ightarrow
- Go to bottom of screen and look for "Associated entities" ightarrow
- Click on "Add Entity" ightarrow
- Enter start date (whenever you signed up for the service) ightarrow
- Under "Entity type" select "program"
- Under "Entity name", select BEC and then hit save

| Associated Entities |                          |          |          |    |             |    |                |                          |
|---------------------|--------------------------|----------|----------|----|-------------|----|----------------|--------------------------|
| NOTE: Values        | not stored until save is | clicked. |          |    |             |    |                | + ADD PARTICIPANT ENTITY |
| Associated Entit    | ies                      |          |          |    |             |    |                |                          |
| Actions             | Start Date               | ÷        | End Date | \$ | Entity Type | \$ | Entity Name    | \$                       |
|                     | 11/28/2023               |          |          |    | Property    |    | Your Community |                          |
| 8                   | 11/28/2023               |          |          | <  | Program     | <  | BEC            |                          |
|                     |                          |          |          |    |             |    |                |                          |

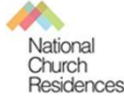

## **Documentation**

## In CareGuide: Assessment

- Return to participant dashboard →
- Select "Assessments" →
- Under "Choose assessment template," select "BEC ACP Assessment"  $\rightarrow$
- Complete assessment according to template  $\rightarrow$ 
  - Make sure all items in red are complete
  - Under "progress note," type "SC assisted resident with Affordable Connectivity Program application"
- Select outcome of ACP application
- Once assessment is complete and saved, move onto creating a care plan

## In CareGuide: Care Plan

- Return to participant dashboard  $\rightarrow$
- Under "Active Care Plans" select "new"
- Select "BEC," then "BEC Only benefit enrollment,"  $\rightarrow$
- Add log  $\rightarrow$ 
  - Enter interaction date
  - Add Intervention
    - Select 'Home Internet'
  - Under "Notes," type "SC assisted resident with Affordable Connectivity Internet program application"
  - Under "Has Care Plan Need been met?" Select "Yes" and provide narrative
  - Under "Information released," enter "Personal information"
  - Under "Agency released to," enter "Affordable Connectivity Program" /ACP
  - Under "Purpose," enter "ACP Application
  - Attach signed release documents

| Date of Interaction<br>11/28/2023                                                           | Has the Care Plan Need been met?*  • Yes No 2                                                                                                   | Did you give verbal or written information about the participant to a third party?*  Yes No C                          |
|---------------------------------------------------------------------------------------------|----------------------------------------------------------------------------------------------------|----------------------------------------------------------------------------------------------------|
| +ADD INTERVENTION                                                                           | How was the need met?                                                                                                    | Please complete the following questions with information from the Release of<br>Information signed by the participant. |
| Interventions           Actions         Name           B         Mains Intervention         | Application submitted and approved                                                                                                    | What information was released?<br>Personal information requested for application process                               |
| Notes<br>SC assisted resident with Affordable Connectivity Internet Program application. TB | Did you give verbal or written information about the participant to a third party?*  • Yes No 2                                                 | Who was the person or agency the information released to? ACP What was the purpose of releasing the information?       |
|                                                                                             | Please complete the following questions with information from the Release of<br>Information signed by the participant.                          | Application submission Release of Information                                                                          |
| National<br>Church<br>Besidences                                                            | What information was released? Personal information requested for application process Who was the person or agency the information released to? | Choose File No tile chosen                                                                                             |
|                                                                                             | ACP                                                                                                    |                                                                                                    |

## **ACP FAQs**

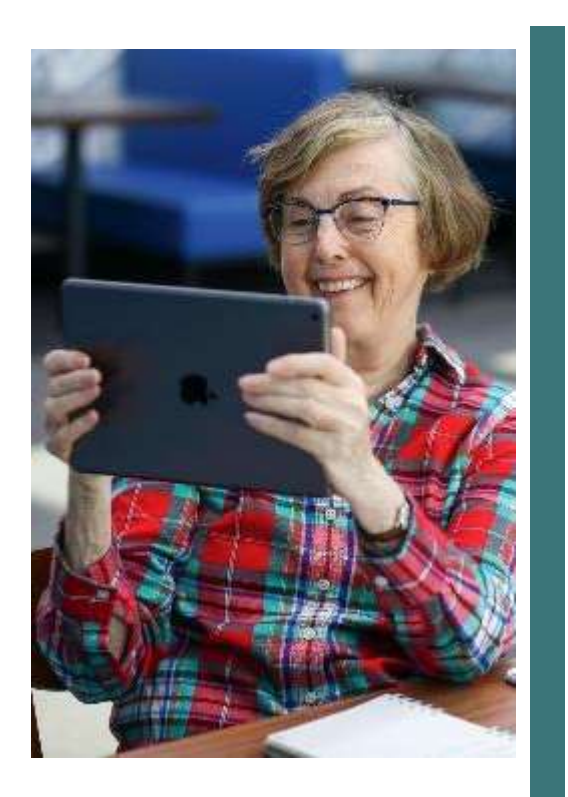

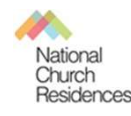

## Q: Do I receive the funds directly each month?

A: No. ACP provides a monthly discount on internet service of up to \$30 per eligible household. The participating internet service provider will receive those funds directly.

## Q: Can I apply for ACP if I have a past due balance with the internet provider?

A: Yes. Eligible customers with a past due balance or a balance in collections are still eligible for the benefit

## Q: Can I sign up for ACP if I am already a customer or was a customer in the past?

A: Yes. The benefit is available to eligible new, prior and existing customers of participating providers.

## Q: What is Lifeline and how do I qualify?

A: Lifeline is the FCC's program to help make communications services more affordable for low-income consumers. To participate in the Lifeline program, consumers must either have an income that is at or below 135% of the federal poverty guidelines or participate in certain federal assistance programs, such as SNAP, Medicaid, Federal Public Housing Assistance, Supplemental Security Income, the Veterans and Survivors Pension Benefit, or certain Tribal Programs.

## Q: If I already receive Lifeline benefits will I automatically receive the Affordable Connectivity Program?

A: No. You must opt-in with your existing provider or request enrollment in the Affordable Connectivity Program with a participating internet provider and chose an eligible service plan. You can choose to receive the benefit from your current Lifeline service provider or another participating provider.

## Q: Can I receive both the Affordable Connectivity Program and Lifeline benefits at the same time?

A: Yes. You can also combine these benefits with other state and local benefits where available. They can be applied to the same qualifying service or separately to a Lifeline service and an Affordable Connectivity Program service with the same or different providers

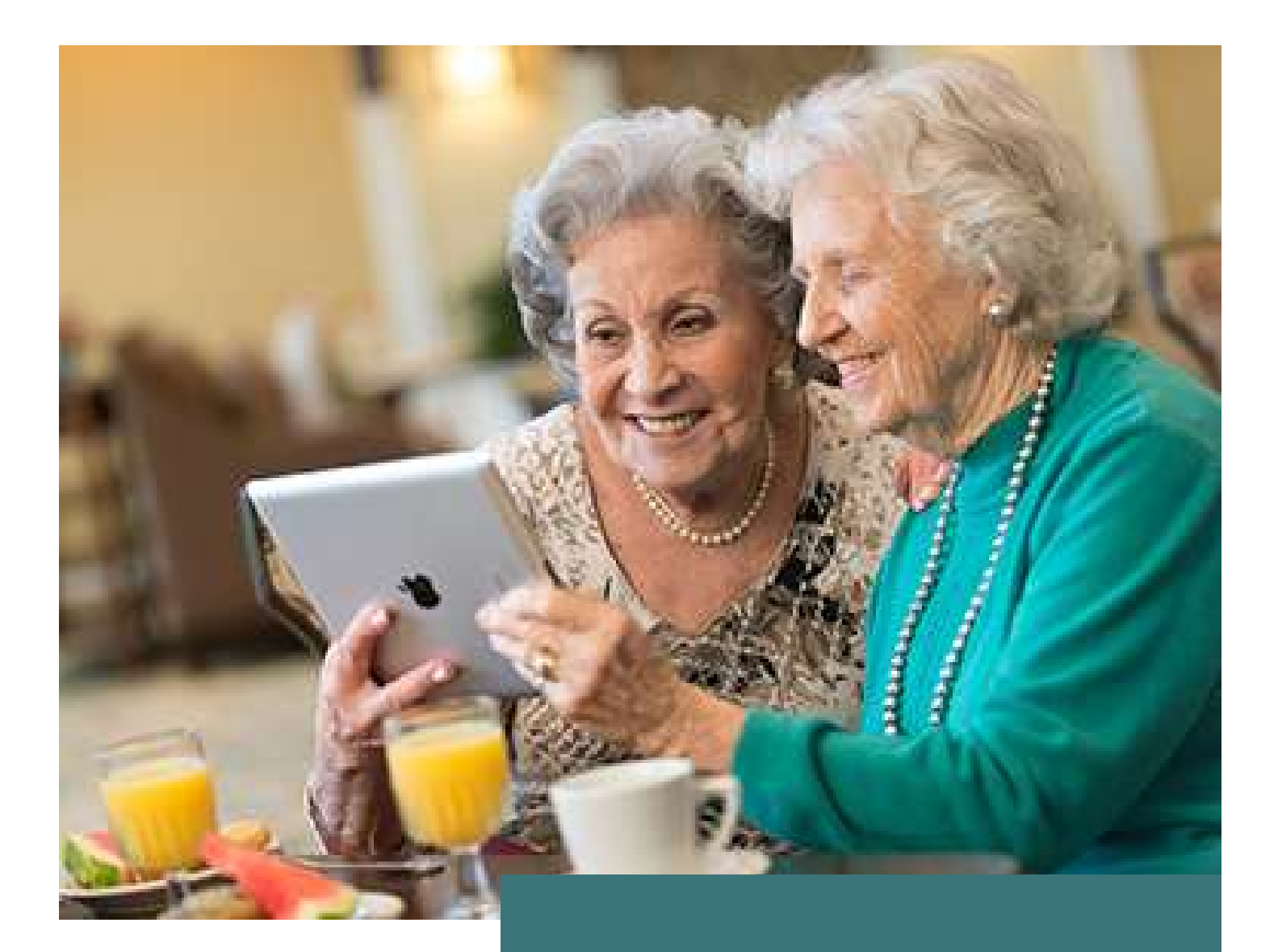

# Part IV: Additional Resources

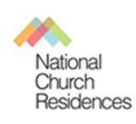

## **Hosting an Affordable Internet Enrollment Event**

## Select Your Space and make sure it has what you need:

- Seating
- Wi-Fi/Internet Access
- Power / outlets for laptops
- Plenty of space for privacy

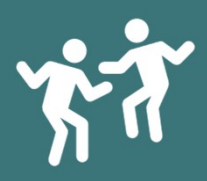

## Get people out of their apartments!

- Make sure your event is at a day and time that works for many residents
- Think about having games, prizes, or snacks to draw people's attention

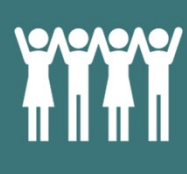

## Navigators & Vendors

- Be sure you have plenty of navigators to help with enrollments. These navigators can be volunteers or members of digital navigator organizations
- Invite ISPs to be part of your event. If residents select their plan, the ISP can help the resident enroll.
- Train all volunteers on the process in advance. You can use this toolkit

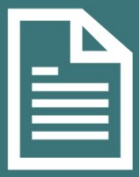

## Promote your Event

- Hang fliers (find a template on the next page)
- Introduce resident to the idea of the event in advance. Remind them what to bring to complete the application

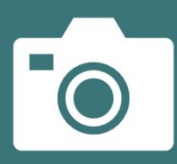

## Share your success!

- Take photos (and be sure residents have signed a photo waiver)
- Post on social media or share with local news outlets

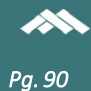

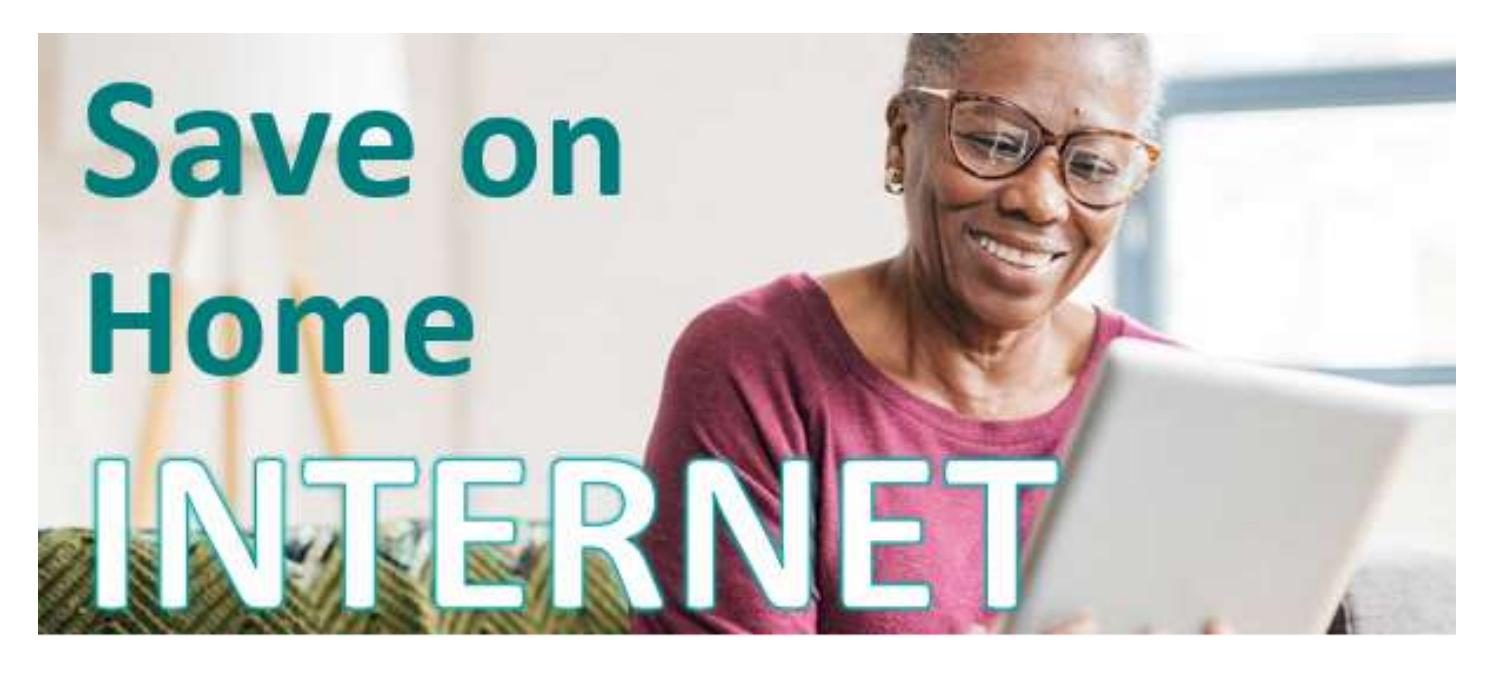

Did you know internet service providers offer low cost plans? And there are government programs to lower your costs even more. Learn more at our upcoming event!

# • Date:

• Time:

# Location:

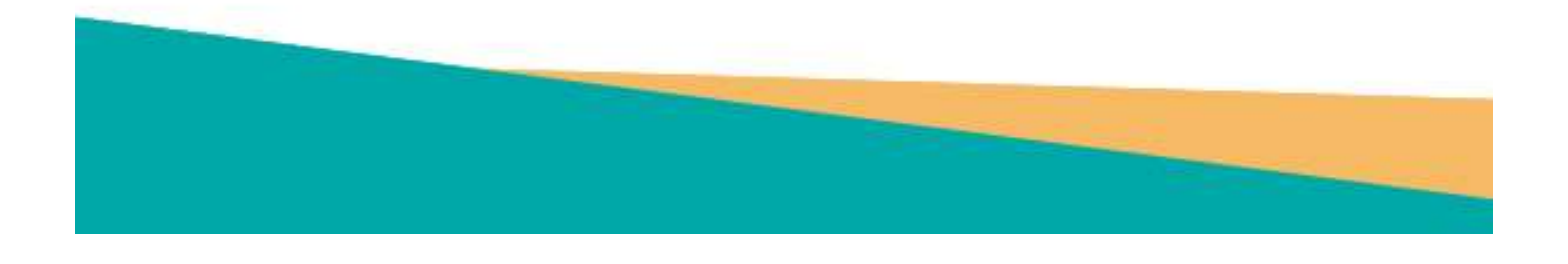

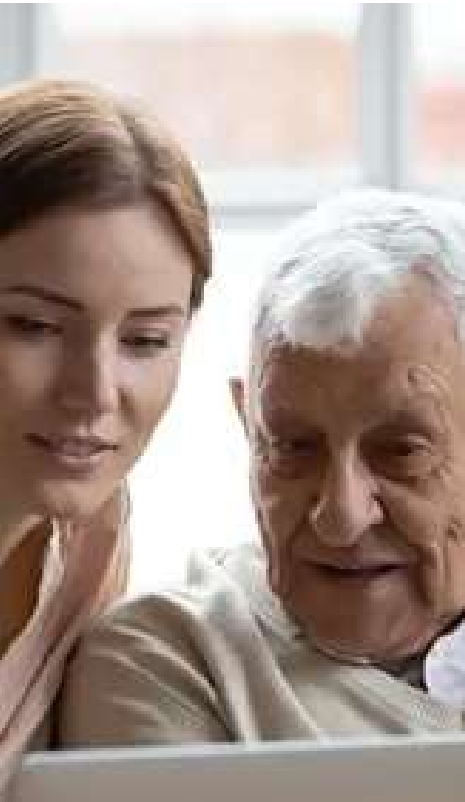

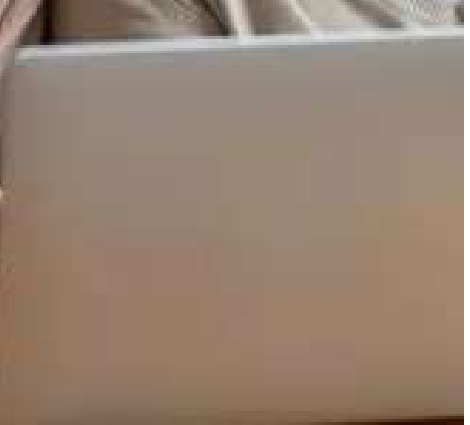

## Additional Resources (All Regions)

- National Church Residences Benefits Enrollment Center: Our experts on securing public benefits for seniors can answer questions about ACP and the application and enrollment processes
  - 888-448-9013
- Lifeline Support Center : Open 7 days a week from 9am-9pm EST
  - 800-234-9473
  - lifelinesupport@usac.org
- ACP Support Center : Can help with status of an application, what documents are accepted, internet service providers in your area, assistance with the application, and resetting an account
  - 877-384-2575
  - ACPSupport@usac.org
- File an ACP Complaint: If you are having issues with the internet service provider properly applying the ACP Discount, visit
  - www.consumercomplaints.fcc.gov , then
    - Select 'File ACP Complaint' ightarrow
    - File Complaints  $\rightarrow$
    - Select 'availability' as the issueightarrow
    - Fill in the form

## Additional Resources (Ohio)

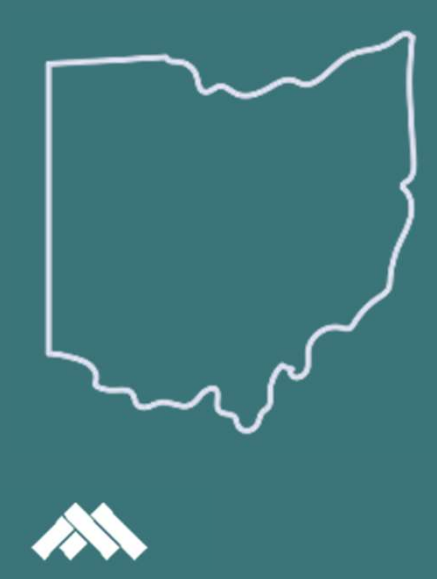

• Ohio Connectivity Champions: Boots on the ground resources for removing barriers to internet access. They can assist with applications or enrollment events. Ohio Connectivity Champions are also digital navigators who can help seniors work through all kinds of technology issues

- Request assistance via **webform** at www.ohiok12.help/connectivity-champions/
- Hotline 844-512-6446 8a-8p M-F
- Columbus Metro Libraries Digital Navigators: If your residents need help further help with technology, consider reaching out to your local library and enquiring about access to a digital navigator.